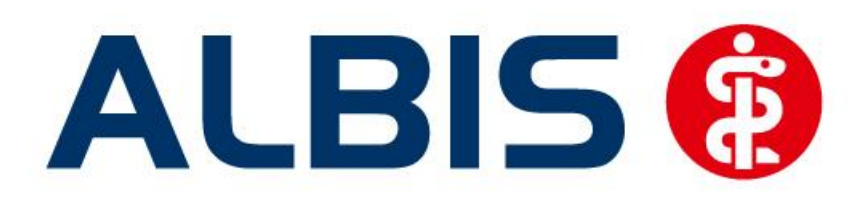

# Hausarztzentrierte Versorgung AOK Hessen

Stand März 2013

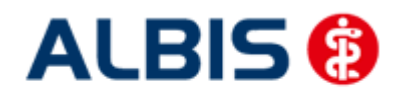

# Inhaltsverzeichnis

| A   | ALBIS Version und "HÄVG-Prüfmodul"                                                  | 3                                                                                                    |
|-----|-------------------------------------------------------------------------------------|----------------------------------------------------------------------------------------------------|
| A   | ALBIS Version und "telemed.net"                                                     | 4                                                                                                    |
| A   | ALBIS Version und ifap praxisCENTER 3                                               | 4                                                                                                    |
| L   | eistungskatalog aktualisieren                                                       | 4                                                                                                    |
| V   | /erordnungen                                                                        | 5                                                                                                    |
| 5.1 | Verordnen mit dem ifap praxisCENTER 3                                               | 5                                                                                                    |
| 5   | 5.1.1 Einstellungen                                                                 | 5                                                                                                    |
|     | 5.1.1.1 Einstellungen in ALBIS                                                      | 5                                                                                                    |
| 5   | 5.1.1.2 Einstellungen im ijap praxiscen i ER                                        | э<br>5                                                                                                    |
| 5.2 | Anzeige der Arzneimittel mit der Rabattkategorie Grün und Blau in der ifap          | Ŭ                                                                                                    |
| Arz | zneimitteldatenbank                                                                 | 6                                                                                                    |
| Ν   | Muster 10 & Muster 10a                                                              | 8                                                                                                    |
| к   | Kennzeichnung von PIM Präparaten                                                    | 8                                                                                                    |
| Ν   | Mengensteuerung für Hochverordnung                                                  | 9                                                                                                    |
| •   |                                                                                     | 5                                                                                                    |
| ŀ   | HB-Diagnosen1                                                                       | .1                                                                                                    |
| 9.1 | Darstellung von HIB-relevanten Diagnosen1                                           | 1                                                                                                    |
| 9.2 | Hinweis beim dokumentieren von HIB-relevanten Diagnosen 1                           | -6                                                                                                    |
|     | 4<br>4<br>1<br>5.1<br>5.2<br>5.2<br>6<br>7<br>5.2<br>7<br>8<br>7<br>8<br>9.1<br>9.2 | ALBIS Version und "HÄVG-Prüfmodul"         ALBIS Version und "telemed.net"         ALBIS Version und ifap praxisCENTER 3         Leistungskatalog aktualisieren         Verordnungen         5.1         Verordnen mit dem ifap praxisCENTER 3         5.1.1         Einstellungen         5.1.1         Einstellungen im ALBIS         5.1.2         Arzneimittelempfehlung         5.2         Anzeige der Arzneimittel mit der Rabattkategorie Grün und Blau in der ifap         Arzneimitteldatenbank         Muster 10 & Muster 10a         Kennzeichnung von PIM Präparaten         Mengensteuerung für Hochverordnung         HIB-Diagnosen       1         9.1       Darstellung von HIB-relevanten Diagnosen       1         9.2       Hinweis beim dokumentieren von HIB-relevanten Diagnosen       1 |

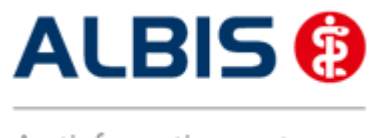

ALBIS - Hausarztzentrierte Versorgung AOK Hessen

## 1 ALBIS Version und "HÄVG-Prüfmodul"

Das neue HÄVG Prüfmodul wird, wenn Sie Ihr ALBIS nach Einspielen des Updates auf dem Server starten und keine HzV Box verwenden, automatisch auf dem Server installiert.

War die Installation erfolgreich, so erscheint folgender Hinweis:

| ALBIS |                                       |
|-------|---------------------------------------|
| ♪     | Installation erfolgreich durchgeführt |
|       | ОК                                    |

Erscheint eine Fehlermeldung, so wenden Sie sich bitte an Ihren zuständigen ALBIS Vertriebs- und Servicepartner.

Die Installation des HÄVG Prüfmoduls ist zwingend notwendig, da ohne diese Installation diversen HzV Funktionalitäten nicht sichergestellt werden können, wie z.B. die Arzneimittelempfehlungen:

Verordnen (mit ifap praxisCENTER)

| ifap praxisCENTER® 🔀                                                           |
|--------------------------------------------------------------------------------|
| Fehler beim Initiasieren von IV<br>IV_Init() returns -9<br>Allgemeiner Fehler. |
| ОК                                                                             |

Ebenfalls funktioniert in diesem Fall die Abrechnung nicht.

Wichtiger Hinweis:

Für die Verwendung der HzV Funktionalitäten in Verbindung mit dem neuen HÄVG Prüfmodul empfehlen wir eine HZV Box zu verwenden.

Es wird dringend empfohlen, dass die HZV Box vom ALBIS Vertriebs- und ServicePartner installiert wird.

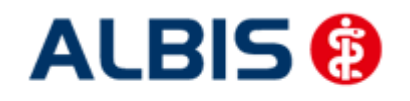

## 2 ALBIS Version und "telemed.net"

Bitte beachten Sie, dass mit der dieser ALBIS Version die entsprechende telemed.net Version installiert wird. Sie erhalten hierzu vor dem ersten ALBIS Start einen Hinweis des telemed.net Installationsbildschirms. Bitte folgen Sie den entsprechenden Installationshinweisen und installieren die aktuellste Version von telemed.net.

# 3 ALBIS Version und ifap praxisCENTER 3

Damit z.B. die Arzneimittelempfehlungen funktionieren ist es zwingend notwendig, dass das ifap praxisCENTER 3 installiert ist. Dies wird automatisch mit dem ALBIS Update installiert.

Ist das nicht der Fall, so erscheint beim Verordnen mit dem ifap praxisCENTER 3 folgende Hinweismeldung:

| ifap praxisCENTER® 🔀                                                           |
|--------------------------------------------------------------------------------|
| Fehler beim Initiasieren von IV<br>IV_Init() returns -9<br>Allgemeiner Fehler. |
| ОК                                                                             |

Bitte installieren Sie in diesem Fall die aktuellste Version des ifap praxisCENTERs 3.

#### 4 Leistungskatalog aktualisieren

Damit Ihnen die aktuellen Ziffern des Leistungskatalogs des Vertrags zur Hausarztzentrierten Versorgung zur Verfügung steht, ist es notwendig, den Leistungskatalog zu aktualisieren.

Um den Leistungskatalog zu aktualisieren, gehen Sie bitte in ALBIS über den Menüpunkt Stammdaten Direktabrechnung Hausarztzentrierte Versorgung Aktualisieren. Mit Betätigen des Druckknopfes Ja und weiterem Befolgen der Bildschirmanweisungen wird Ihr Leistungskatalog des Vertrages zur Hausarztzentrierten Versorgung automatisch aktualisiert.

Wichtiger Hinweis:

Bitte beachten Sie, dass die Aktualisierung einige Zeit in Anspruch nehmen kann Wir empfehlen Ihnen, die Aktualisierung möglichst am Ende der Sprechstunde und an Ihrem Hauptrechner durchzuführen!

Bitte führen Sie anschließend eine Scheindatenaktualisierung durch. Gehen Sie hierzu in ALBIS über den Menüpunkt Direktabrechnung Hausarztzentrierte Versorgung Scheindaten aktualisieren. Wählen Sie im folgenden Dialog das Quartal, für welches Sie die Scheindaten aktualisieren möchten und bestätigen Sie den Dialog mit OK.

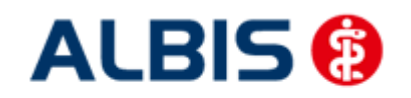

#### 5 Verordnungen

#### 5.1 Verordnen mit dem ifap praxisCENTER 3

#### 5.1.1 Einstellungen

Damit das Verordnen im Rahmen der Hausarztzentrierten Versorgung reibungslos verläuft empfehlen wir Ihnen bestimmte Einstellungen, die wir Ihnen im Folgenden erläutern.

#### 5.1.1.1 Einstellungen in ALBIS

Bitte überprüfen Sie in ALBIS unter Optionen Patientenfenster auf dem Register Verordnungen, dass im Bereich HZV die Häkchen bei allen drei Einstellungen (Aut-Idem, Rabattfilter aktivieren und HzV/FaV Komfortfunktion) gesetzt sind.

#### 5.1.1.2 <u>Einstellungen im ifap praxisCENTER</u>

Wechseln Sie in das ifap praxisCENTER und öffnen Sie über das Menü Extras Optionen den Optionen Dialog. Wechseln Sie auf das Register i: bonus und kontrollieren Sie, ob der Haken bei dem Schalter Rechercheergebnis: nicht rabattierte Arzneimittel automatisch berücksichtigen, sofern keine rabattierten Arzneimittel vorliegen im Bereich HzV gesetzt ist.

Bitte kontrollieren Sie, dass der Haken bei Verordnungsalternativen automatisch anzeigen nicht gesetzt ist

#### 5.1.2 Arzneimittelempfehlung

Die Verordnung bestimmter Präparate soll im Rahmen des Vertrages zur Hausarztzentrierten Versorgung vermieden werden.

Die Informationen, welches Präparat Sie verordnen möchten, werden an das sogenannte "HÄVG Prüfmodul" übermittelt. Dieses "HÄVG Prüfmodul" prüft, ob zu diesem Präparat Arzneimittelempfehlungen vorliegen. In der Zeit der Kommunikation mit dem "HÄVG Prüfmodul" erscheint folgende Hinweismeldung:

# ... warte auf HZV BaWü Kern! (LiefereSubstitutionen)

<u>\_\_\_\_</u>

Zu jedem Präparat bekommen Sie im ifap praxisCENTER 3, in der kleinen Liste Medikamente, in den Alten Medikamenten und in den Dauermedikamenten angezeigt, welcher Rabattkategorie (Farbe) das Präparat angehört.

Verordnen Sie ein Präparat, welches laut Vertragspartner substituiert werden sollte, so erscheint automatisch vor der Übernahme auf das Rezept in ALBIS der i:iV Dialog mit den entsprechenden Arzneimittelempfehlungen:

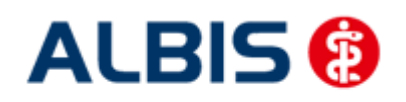

ALBIS - Hausarztzentrierte Versorgung AOK Hessen

| idV                                                                                                    |                                                                                                    |                                                                                                    | -                                                                                                    |        |                                                                                                    |                                                                                                    |                                                                                                    |                                                                         | - • ×                                                                                                    |
|----------------------------------------------------------------------------------------------------|----------------------------------------------------------------------------------------------------|----------------------------------------------------------------------------------------------------|----------------------------------------------------------------------------------------------------|--------|----------------------------------------------------------------------------------------------------|----------------------------------------------------------------------------------------------------|----------------------------------------------------------------------------------------------------|-------------------------------------------------------------------------|----------------------------------------------------------------------------------------------------|
|                                                                                                    |                                                                                                    |                                                                                                    |                                                                                                    |        |                                                                                                    |                                                                                                    |                                                                                                    |                                                                         |                                                                                                    |
|                                                                                                    |                                                                                                    |                                                                                                    |                                                                                                    |        |                                                                                                    |                                                                                                    |                                                                                                    |                                                                         |                                                                                                    |
| Urspr                                                                                                    | üngliche                                                                                                    | es Arznei                                                                                                    | mittel                                                                                                    |        |                                                                                                    |                                                                                                    | E                                                                                                    | Ersetzt d                                                               | lurch                                                                                                    |
| Arzneimittel                                                                                                    | Wirks                                                                                                    | toff                                                                                                    | ATC                                                                                                    | AVP    | Anbieter                                                                                                    |                                                                                                    | Arzneimitt                                                                                                    | el                                                                      |                                                                                                    |
| XERISTAR 30 mg magensaftresistente Kapseln                                                                                                    | Duloxe                                                                                                    | tin                                                                                                    | N06AX21                                                                                                    | 54,67€ | Pharma Gerke Gmbl                                                                                                    | H                                                                                                    |                                                                                                    |                                                                         |                                                                                                    |
|                                                                                                    |                                                                                                    |                                                                                                    |                                                                                                    |        |                                                                                                    |                                                                                                    |                                                                                                    |                                                                         |                                                                                                    |
| ✓ Ersetzen<br>Arzneimittel                                                                                                    | Menge                                                                                                    | PZN                                                                                                    | Wirkstoff                                                                                                    |        | Wirkstärke                                                                                                    | ATC                                                                                                    | AVP                                                                                                    | Zuzahl.                                                                 | Anbieter                                                                                                    |
|                                                                                                    | Menge<br>50 St                                                                                                    | PZN<br>852157                                                                                                    | <b>Wirkstoff</b><br>Venlafaxin                                                                                                    |        | Wirkstärke<br>37,5 mg                                                                                                    | ATC<br>N06AX16                                                                                                    | AVP<br>rabattiert                                                                                                    | Zuzahl.<br>frei                                                         | Anbieter<br>1 A Pharma GmbH                                                                                                    |
|                                                                                                    | Menge<br>50 St<br>50 St                                                                                                    | PZN<br>852157<br>1672569                                                                                                    | Wirkstoff<br>Venlafaxin<br>Venlafaxin                                                                                                    |        | Wirkstärke<br>37,5 mg<br>37,5 mg                                                                                                    | ATC<br>N06AX16<br>N06AX16                                                                                                    | AVP<br>rabattiert<br>rabattiert                                                                                                    | Zuzahl.<br>frei<br>frei                                                 | Anbieter<br>1 A Pharma GmbH<br>Actavis Deutschland GmbH                                                                                                    |
|                                                                                                    | Menge<br>50 St<br>50 St<br>50 St                                                                                                    | PZN<br>852157<br>1672569<br>6802433                                                                                                    | Wirkstoff<br>Venlafaxin<br>Venlafaxin<br>Venlafaxin                                                                                                    |        | Wirkstärke<br>37,5 mg<br>37,5 mg<br>37,5 mg                                                                                                    | ATC<br>N06AX16<br>N06AX16<br>N06AX16                                                                                                    | AVP<br>rabattiert<br>rabattiert<br>rabattiert                                                                                                    | Zuzahl.<br>frei<br>frei<br>frei                                         | Anbieter<br>1 A Pharma GmbH<br>Actavis Deutschland GmbH<br>ALIUD Pharma GmbH                                                                                                    |
|                                                                                                    | Menge<br>50 St<br>50 St<br>50 St<br>50 St                                                                                                    | PZN<br>852157<br>1672569<br>6802433<br>1617441                                                                                                    | Wirkstoff<br>Venlafaxin<br>Venlafaxin<br>Venlafaxin<br>Venlafaxin                                                                                                    |        | Wirkstärke           37,5 mg           37,5 mg           37,5 mg           37,5 mg           37,5 mg           37,5 mg                                                                                                    | ATC<br>N06AX16<br>N06AX16<br>N06AX16<br>N06AX16                                                                                                    | AVP<br>rabattiert<br>rabattiert<br>rabattiert                                                                                                    | Zuzahl.<br>frei<br>frei<br>frei<br>frei                                 | Anbieter<br>1 A Pharma GmbH<br>Actavis Deutschland GmbH<br>ALIUD Pharma GmbH<br>betapharm Arzneimittel Gn                                                                                                    |
|                                                                                                    | Menge<br>50 St<br>50 St<br>50 St<br>50 St<br>50 St                                                                                           | PZN<br>852157<br>1672569<br>6802433<br>1617441<br>9007860                                                                                                    | Wirkstoff<br>Venlafaxin<br>Venlafaxin<br>Venlafaxin<br>Venlafaxin<br>Venlafaxin                                                                                                    |        | Wirkstärke           37,5 mg           37,5 mg           37,5 mg           37,5 mg           37,5 mg           37,5 mg                                                                                                    | ATC<br>N06AX16<br>N06AX16<br>N06AX16<br>N06AX16<br>N06AX16                                                                                                    | AVP<br>rabattiert<br>rabattiert<br>rabattiert<br>rabattiert<br>rabattiert                                                                                                    | Zuzahl.<br>frei<br>frei<br>frei<br>frei<br>frei                         | Anbieter<br>1 A Pharma GmbH<br>Actavis Deutschland GmbH<br>ALIJD Pharma GmbH<br>betapharm Arzneimittel Gn<br>HEUMANN PHARMA GmbH                                                                                                    |
|                                                                                                    | Menge<br>50 St<br>50 St<br>50 St<br>50 St<br>50 St<br>50 St                                                                                  | PZN<br>852157<br>1672569<br>6802433<br>1617441<br>9007860<br>6344410                                                                                                | Wirkstoff<br>Venlafaxin<br>Venlafaxin<br>Venlafaxin<br>Venlafaxin<br>Venlafaxin<br>Venlafaxin                                                                                                    |        | Wirkstärke           37,5 mg           37,5 mg           37,5 mg           37,5 mg           37,5 mg           37,5 mg           37,5 mg           37,5 mg                                                                                                    | ATC<br>N06AX16<br>N06AX16<br>N06AX16<br>N06AX16<br>N06AX16<br>N06AX16                                                                                         | AVP<br>rabattiert<br>rabattiert<br>rabattiert<br>rabattiert<br>rabattiert<br>rabattiert                                                                                                    | Zuzahl.<br>frei<br>frei<br>frei<br>frei<br>frei<br>frei                 | Anbieter<br>1 A Pharma GmbH<br>Actavis Deutschland GmbH<br>ALIUD Pharma GmbH<br>betapharm Arzneimittel Gn<br>HEUMANN PHARMA GmbH<br>Teva GmbH                                                                                                    |
|                                                                                                    | Menge<br>50 St<br>50 St<br>50 St<br>50 St<br>50 St<br>50 St<br>50 St                                                                         | PZN<br>852157<br>1672569<br>6802433<br>1617441<br>9007860<br>6344410<br>5392022                                                                                     | Wirkstoff<br>Venlafaxin<br>Venlafaxin<br>Venlafaxin<br>Venlafaxin<br>Venlafaxin<br>Venlafaxin                                                                                                    |        | Wirkstärke           37,5 mg           37,5 mg           37,5 mg           37,5 mg           37,5 mg           37,5 mg           37,5 mg           37,5 mg           37,5 mg           37,5 mg           37,5 mg           37,5 mg           37,5 mg           37,5 mg           37,5 mg | ATC<br>N06AX16<br>N06AX16<br>N06AX16<br>N06AX16<br>N06AX16<br>N06AX16<br>N06AX16                                                                              | AVP<br>rabattiert<br>rabattiert<br>rabattiert<br>rabattiert<br>rabattiert<br>rabattiert                                                                                                    | Zuzahl.<br>frei<br>frei<br>frei<br>frei<br>frei<br>frei<br>frei<br>frei | Anbieter<br>1 A Pharma GmbH<br>Actavis Deutschland GmbH<br>ALIUD Pharma GmbH<br>betapharm Arzneimittel Gn<br>HEUMANN PHARMA GmbH<br>1 A Pharma GmbH                                                                                                    |
|                                                                                                    | Menge<br>50 St<br>50 St<br>50 St<br>50 St<br>50 St<br>50 St<br>50 St<br>50 St<br>50 St                                                       | PZN<br>852157<br>1672569<br>6802433<br>1617441<br>9007860<br>6344410<br>5392022<br>6705090                                                                          | Wirkstoff<br>Venlafaxin<br>Venlafaxin<br>Venlafaxin<br>Venlafaxin<br>Venlafaxin<br>Venlafaxin<br>Venlafaxin                                                                                                   |        | Wirkstärke           37,5 mg           37,5 mg           37,5 mg           37,5 mg           37,5 mg           37,5 mg           37,5 mg           75 mg           75 mg           75 mg           75 mg           75 mg                                                                 | ATC<br>N06AX16<br>N06AX16<br>N06AX16<br>N06AX16<br>N06AX16<br>N06AX16<br>N06AX16<br>N06AX16                                                                   | AVP<br>rabattiert<br>rabattiert<br>rabattiert<br>rabattiert<br>rabattiert<br>rabattiert<br>rabattiert                                                                                                    | Zuzahl.<br>frei<br>frei<br>frei<br>frei<br>frei<br>frei<br>frei<br>frei | Anbieter<br>1 A Pharma GmbH<br>Actavis Deutschland GmbH<br>ALTUD Pharma GmbH<br>betapharm Arzneimittel Gn<br>HEUMANN PHARMA GmbH<br>Teva GmbH<br>1 A Pharma GmbH<br>ALTUD Pharma GmbH                                                                                                    |
|                                                                                                    | Menge<br>50 St<br>50 St<br>50 St<br>50 St<br>50 St<br>50 St<br>50 St<br>50 St<br>50 St<br>50 St                                              | <b>PZN</b><br>852157<br>1672569<br>6802433<br>1617441<br>9007860<br>6344410<br>5392022<br>6705090<br>21031                                                          | Wirkstoff<br>Venlafaxin<br>Venlafaxin<br>Venlafaxin<br>Venlafaxin<br>Venlafaxin<br>Venlafaxin<br>Venlafaxin<br>Venlafaxin                                                                                     |        | Wirkstärke           37,5 mg           37,5 mg           37,5 mg           37,5 mg           37,5 mg           37,5 mg           37,5 mg           7,5 mg           7,5 mg           7,5 mg           7,5 mg           7,5 mg           75 mg           75 mg           75 mg            | ATC<br>N06AX16<br>N06AX16<br>N06AX16<br>N06AX16<br>N06AX16<br>N06AX16<br>N06AX16<br>N06AX16                                                                   | AVP<br>rabattiert<br>rabattiert<br>rabattiert<br>rabattiert<br>rabattiert<br>rabattiert<br>rabattiert<br>rabattiert                                                                                                    | Zuzahl.<br>frei<br>frei<br>frei<br>frei<br>frei<br>frei<br>frei<br>frei | Anbieter<br>1 A Pharma GmbH<br>Actavis Deutschland GmbH<br>ALIUD Pharma GmbH<br>betapharm Arzneimittel Gn<br>HELMANN PHARMA GmbH<br>Teva GmbH<br>1 A Pharma GmbH<br>ALIUD Pharma GmbH<br>betapharm Arzneimittel Gn                                                                                                    |
|                                                                                                    | Menge<br>50 St<br>50 St<br>50 St<br>50 St<br>50 St<br>50 St<br>50 St<br>50 St<br>50 St<br>50 St                                              | PZN<br>852157<br>1672569<br>6802433<br>1617441<br>9007860<br>6344410<br>5392022<br>6705090<br>21031<br>1918243                                                      | Wirkstoff<br>Venlafaxin<br>Venlafaxin<br>Venlafaxin<br>Venlafaxin<br>Venlafaxin<br>Venlafaxin<br>Venlafaxin<br>Venlafaxin<br>Venlafaxin                                                                       |        | Wirkstärke           37,5 mg           37,5 mg           37,5 mg           37,5 mg           37,5 mg           37,5 mg           37,5 mg           75,5 mg           75 mg           75 mg           75 mg           75 mg           75 mg           75 mg                               | ATC<br>N06AX16<br>N06AX16<br>N06AX16<br>N06AX16<br>N06AX16<br>N06AX16<br>N06AX16<br>N06AX16<br>N06AX16<br>N06AX16                                             | AVP<br>rabattiert<br>rabattiert<br>rabattiert<br>rabattiert<br>rabattiert<br>rabattiert<br>rabattiert<br>rabattiert                                                                                                    | Zuzahl.<br>frei<br>frei<br>frei<br>frei<br>frei<br>frei<br>frei<br>frei | Anbieter<br>1 A Pharma GmbH<br>Actavis Deutschland GmbH<br>ALIUD Pharma GmbH<br>betapharm Arzneimittel Gn<br>HEUMANN PHARMA GmbH<br>ALIUD Pharma GmbH<br>betapharm Arzneimittel Gn<br>HEUMANN PHARMA GmbH                                                                                                    |
| Arzneimittel           VENLAFAXIN 1A Pharma 37,5 mg Tabletten           VENLAFAXIN Ata 37,5 mg Filmtabletten           VENLAFAXIN Ata 37,5 mg Filmtabletten           VENLAFAXIN Ata 37,5 mg Filmtabletten           VENLAFAXIN beta retard 37,5 mg Hartkapseln           VENLAFAXIN Heumann 37,5 mg Hartkapseln ret           VENLAFAXIN Teva 37,5 mg Tabletten           VENLAFAXIN 1A Pharma 75 mg Tabletten           VENLAFAXIN 1A 75 mg Retardtabletten           VENLAFAXIN beta retard 75 mg Hartkapseln retar           VENLAFAXIN Heumann 75 mg Hartkapseln retar           VENLAFAXIN Heumann 75 mg Hartkapseln retar           VENLAFAXIN Heumann 75 mg Hartkapseln retar           VENLAFAXIN HEUMANN 150 mg Retardtabletten                                                                                                    | Menge<br>50 St<br>50 St<br>50 St<br>50 St<br>50 St<br>50 St<br>50 St<br>50 St<br>50 St<br>50 St<br>50 St                                     | PZN<br>852157<br>1672569<br>6802433<br>1617441<br>9007860<br>6344410<br>5392022<br>6705090<br>21031<br>1918243<br>6705173                                           | Wirkstoff<br>Venlafaxin<br>Venlafaxin<br>Venlafaxin<br>Venlafaxin<br>Venlafaxin<br>Venlafaxin<br>Venlafaxin<br>Venlafaxin<br>Venlafaxin<br>Venlafaxin                                                         |        | Wirkstärke           37,5 mg           37,5 mg           37,5 mg           37,5 mg           37,5 mg           37,5 mg           75 mg           75 mg           75 mg           75 mg           75 mg           75 mg           75 mg           150 mg                                  | ATC<br>N06AX16<br>N06AX16<br>N06AX16<br>N06AX16<br>N06AX16<br>N06AX16<br>N06AX16<br>N06AX16<br>N06AX16<br>N06AX16<br>N06AX16                                  | AVP<br>rabattiert<br>rabattiert<br>rabattiert<br>rabattiert<br>rabattiert<br>rabattiert<br>rabattiert<br>rabattiert<br>rabattiert                                                                                                    | Zuzahl.<br>frei<br>frei<br>frei<br>frei<br>frei<br>frei<br>frei<br>frei | Anbieter<br>1 A Pharma GmbH<br>Actavis Deutschland GmbH<br>ALIUD Pharma GmbH<br>betapharm Arzneimittel Gn<br>HEUMANN PHARMA GmbH<br>1 A Pharma GmbH<br>ALIUD Pharma GmbH<br>betapharm Arzneimittel Gn<br>HEUMANN PHARMA GmbH<br>ALIUD Pharma GmbH                                                                                             |
| VENLAFAXIN 1A Pharma 37,5 mg Tabletten     VENLAFAXIN 1A Pharma 37,5 mg Tabletten     VENLAFAXIN Attavis 37,5 mg Filmtabletten     VENLAFAXIN Attavis 37,5 mg Retardkapseln     VENLAFAXIN beta retard 37,5 mg Hartkapseln retar     VENLAFAXIN Heumann 37,5 mg Tabletten     VENLAFAXIN 1A Pharma 75 mg Tabletten     VENLAFAXIN 1A Z5 mg Retardtabletten     VENLAFAXIN Attavis 75 mg Hartkapseln retar     VENLAFAXIN Attavis 75 mg Hartkapseln     VENLAFAXIN Attavis     VENLAFAXIN Attavis     VENLAFAXIN Attavis     VENLAFAXIN Attavis     VENLAFAXIN Attavis     VENLAFAXIN Attavis     VENLAFAXIN Attavis     VENLAFAXIN Attavis                                                                                                    | Menge<br>50 St<br>50 St<br>50 St<br>50 St<br>50 St<br>50 St<br>50 St<br>50 St<br>50 St<br>50 St<br>50 St<br>50 St                            | PZN<br>852157<br>1672569<br>6802433<br>1617441<br>9007860<br>6344410<br>5392022<br>6705090<br>21031<br>1918243<br>6705173<br>21077                                  | Wirkstoff<br>Venlafaxin<br>Venlafaxin<br>Venlafaxin<br>Venlafaxin<br>Venlafaxin<br>Venlafaxin<br>Venlafaxin<br>Venlafaxin<br>Venlafaxin<br>Venlafaxin<br>Venlafaxin                                           |        | Wirkstärke           37,5 mg           37,5 mg           37,5 mg           37,5 mg           37,5 mg           37,5 mg           75 mg           75 mg           75 mg           150 mg                                                                                                  | ATC<br>N06AX16<br>N06AX16<br>N06AX16<br>N06AX16<br>N06AX16<br>N06AX16<br>N06AX16<br>N06AX16<br>N06AX16<br>N06AX16<br>N06AX16<br>N06AX16                       | AVP<br>rabattiert<br>rabattiert<br>rabattiert<br>rabattiert<br>rabattiert<br>rabattiert<br>rabattiert<br>rabattiert<br>rabattiert<br>rabattiert<br>rabattiert                                                                                                    | Zuzahl.<br>frei<br>frei<br>frei<br>frei<br>frei<br>frei<br>frei<br>frei | Anbieter<br>1 A Pharma GmbH<br>Actavis Deutschland GmbH<br>ALIJD Pharma GmbH<br>betapharm Arzneimitel Gn<br>HEUMANN PHARMA GmbH<br>1 A Pharma GmbH<br>ALIJD Pharma GmbH<br>betapharm Arzneimittel Gn<br>HEUMANN PHARMA GmbH<br>ALIJD Pharma GmbH<br>betapharm Arzneimittel Gn                                                                 |
|                                                                                                    | Menge<br>50 St<br>50 St<br>50 St<br>50 St<br>50 St<br>50 St<br>50 St<br>50 St<br>50 St<br>50 St<br>50 St<br>50 St<br>50 St                   | <b>PZN</b><br>852157<br>1672569<br>6802433<br>1617441<br>9007860<br>6344410<br>5392022<br>6705090<br>21031<br>1918243<br>6705173<br>21077<br>2030761                | Wirkstoff<br>Venlafaxin<br>Venlafaxin<br>Venlafaxin<br>Venlafaxin<br>Venlafaxin<br>Venlafaxin<br>Venlafaxin<br>Venlafaxin<br>Venlafaxin<br>Venlafaxin<br>Venlafaxin<br>Venlafaxin                             |        | Wirkstärke           37,5 mg           37,5 mg           37,5 mg           37,5 mg           37,5 mg           37,5 mg           75 mg           75 mg           150 mg           150 mg                                                                                                 | ATC<br>N06AX16<br>N06AX15<br>N06AX16<br>N06AX16<br>N06AX16<br>N06AX16<br>N06AX16<br>N06AX16<br>N06AX16<br>N06AX16<br>N06AX16<br>N06AX16                       | AVP<br>rabattiert<br>rabattiert<br>rabattiert<br>rabattiert<br>rabattiert<br>rabattiert<br>rabattiert<br>rabattiert<br>rabattiert<br>rabattiert<br>rabattiert<br>rabattiert                                                                                                   | Zuzahl.<br>frei<br>frei<br>frei<br>frei<br>frei<br>frei<br>frei<br>frei | Anbieter<br>1 A Pharma GmbH<br>Actavis Deutschland GmbH<br>ALIUD Pharma GmbH<br>betapharm Arzneimittel Gn<br>HEUMANN PHARMA GmbH<br>1 A Pharma GmbH<br>ALIUD Pharma GmbH<br>betapharm Arzneimittel Gn<br>HEUMANN PHARMA GmbH<br>betapharm Arzneimittel Gn<br>HEUMANN PHARMA GmbH                                                              |
| VENLAFAXIN AL 75 mg Hartkapseln     VENLAFAXIN 1A Pharma 37,5 mg Tabletten     VENLAFAXIN Actavis 37,5 mg Filmtabletten     VENLAFAXIN AL 37,5 mg Retardkapseln     VENLAFAXIN Heumann 37,5 mg Hartkapseln retard     VENLAFAXIN Heumann 37,5 mg Tabletten     VENLAFAXIN 1A Pharma 75 mg Tabletten     VENLAFAXIN 1A 75 mg Retardtabletten     VENLAFAXIN AL 75 mg Retardtabletten     VENLAFAXIN AL 150 mg Hartkapseln retard     VENLAFAXIN Heumann 150 mg Hartkapseln     VENLAFAXIN HE 150 mg Hartkapseln     VENLAFAXIN Heumann 150 mg Hartkapseln     VENLAFAXIN AL 252 mg Retardtabletten     VENLAFAXIN MAL 150 mg Retardtabletten     VENLAFAXIN HEUmann 150 mg Hartkapseln     VENLAFAXIN MELTAR                                                                                                    | Menge<br>50 St<br>50 St<br>50 St<br>50 St<br>50 St<br>50 St<br>50 St<br>50 St<br>50 St<br>50 St<br>50 St<br>50 St<br>50 St                   | PZN<br>852157<br>1672569<br>6802433<br>1617441<br>9007860<br>6344410<br>5392022<br>6705090<br>21031<br>1918243<br>6705173<br>21077<br>2030761<br>1716108            | Wirkstoff<br>Venlafaxin<br>Venlafaxin<br>Venlafaxin<br>Venlafaxin<br>Venlafaxin<br>Venlafaxin<br>Venlafaxin<br>Venlafaxin<br>Venlafaxin<br>Venlafaxin<br>Venlafaxin<br>Venlafaxin<br>Venlafaxin<br>Venlafaxin |        | Wirkstärke           37,5 mg           37,5 mg           37,5 mg           37,5 mg           37,5 mg           75 mg           75 mg           75 mg           150 mg           150 mg           225 mg                                                                                  | ATC<br>N06AX16<br>N06AX16<br>N06AX16<br>N06AX16<br>N06AX16<br>N06AX16<br>N06AX16<br>N06AX16<br>N06AX16<br>N06AX16<br>N06AX16<br>N06AX16<br>N06AX16<br>N06AX16 | AVP<br>rabattiert<br>rabattiert<br>rabattiert<br>rabattiert<br>rabattiert<br>rabattiert<br>rabattiert<br>rabattiert<br>rabattiert<br>rabattiert<br>rabattiert<br>rabattiert<br>rabattiert                                                                                     | Zuzahl.<br>frei<br>frei<br>frei<br>frei<br>frei<br>frei<br>frei<br>frei | Anbieter<br>1 A Pharma GmbH<br>Actavis Deutschland GmbH<br>ALIUD Pharma GmbH<br>betapharm Arzneimittel Gn<br>HEUMANN PHARMA GmbH<br>ALIUD Pharma GmbH<br>betapharm Arzneimittel Gn<br>HEUMANN PHARMA GmbH<br>ALIUD Pharma GmbH<br>betapharm Arzneimittel Gn<br>HEUMANN PHARMA GmbH<br>AbZ-Pharma GmbH                                         |
| Arzneimittel           VENLAFAXIN 1A Pharma 37,5 mg Tabletten           VENLAFAXIN Actavis 37,5 mg Filmtabletten           VENLAFAXIN Actavis 37,5 mg Filmtabletten           VENLAFAXIN Nat. 37,5 mg Retardkapseln           VENLAFAXIN beta retard 37,5 mg Hartkapseln ret           VENLAFAXIN Heumann 37,5 mg Hartkapseln ret           VENLAFAXIN Heumann 37,5 mg Tabletten           VENLAFAXIN 1A Pharma 75 mg Tabletten           VENLAFAXIN AL 75 mg Retardtabletten           VENLAFAXIN beta retard 75 mg Hartkapseln retar           VENLAFAXIN N L 150 mg Retardtabletten           VENLAFAXIN Humann 75 mg Hartkapseln retar           VENLAFAXIN AL 150 mg Retardtabletten           VENLAFAXIN N 50 mg Retardtabletten           VENLAFAXIN AL 150 mg Retardtabletten           VENLAFAXIN AL 150 mg Retardtabletten           VENLAFAXIN AL 150 mg Hartkapseln retar           VENLAFAXIN AL 150 mg Hartkapseln retar           VENLAFAXIN AL 30 mg magensaftresistente Kapseln | Menge<br>50 St<br>50 St<br>50 St<br>50 St<br>50 St<br>50 St<br>50 St<br>50 St<br>50 St<br>50 St<br>50 St<br>50 St<br>50 St<br>50 St<br>50 St | PZN<br>852157<br>1672569<br>6802433<br>1617441<br>9007860<br>6344410<br>5392022<br>6705090<br>21031<br>1918243<br>6705173<br>21077<br>2030761<br>1716108<br>7288412 | Wirkstoff<br>Venlafaxin<br>Venlafaxin<br>Venlafaxin<br>Venlafaxin<br>Venlafaxin<br>Venlafaxin<br>Venlafaxin<br>Venlafaxin<br>Venlafaxin<br>Venlafaxin<br>Denlafaxin<br>Duloxetin                              |        | Wirkstärke           37,5 mg           37,5 mg           37,5 mg           37,5 mg           37,5 mg           37,5 mg           75 mg           75 mg           150 mg           150 mg           30 mg                                                                                 | ATC<br>N06AX16<br>N06AX16<br>N06AX16<br>N06AX16<br>N06AX16<br>N06AX16<br>N06AX16<br>N06AX16<br>N06AX16<br>N06AX16<br>N06AX16<br>N06AX16<br>N06AX16<br>N06AX21 | AVP<br>rabattiert<br>rabattiert<br>rabattiert<br>rabattiert<br>rabattiert<br>rabattiert<br>rabattiert<br>rabattiert<br>rabattiert<br>rabattiert<br>rabattiert<br>rabattiert<br>rabattiert<br>rabattiert<br>sabattiert<br>rabattiert<br>sabattiert<br>rabattiert<br>sabattiert | Zuzahl.<br>frei<br>frei<br>frei<br>frei<br>frei<br>frei<br>frei<br>frei | Anbieter<br>1 A Pharma GmbH<br>Actavis Deutschland GmbH<br>ALIUD Pharma GmbH<br>betapharm Arzneimittel Gn<br>HEUMANN PHARMA GmbH<br>1 A Pharma GmbH<br>ALIUD Pharma GmbH<br>betapharm Arzneimittel Gn<br>HEUMANN PHARMA GmbH<br>ALIUD Pharma GmbH<br>betapharm Arzneimittel Gn<br>HEUMANN PHARMA GmbH<br>AD2-Pharma GmbH<br>Pharma Genke GmbH |

Im unteren Bereich haben Sie jetzt die Möglichkeit eine Arzneimittelempfehlung zu markieren und über den Druckknopf Ersetzen für das Ersetzen vorzubereiten. Um das ursprüngliche Präparat mit der Arzneimittelempfehlung zu ersetzen, betätigen Sie bitte den Druckknopf Rezept.

#### 5.2 Anzeige der Arzneimittel mit der Rabattkategorie Grün und Blau in der ifap Arzneimitteldatenbank

Ab dieser Version haben Sie in der ifap Arzneimitteldatenbank die Möglichkeit, das Suchergebnis der Arzneimittel so zu filtern, dass Ihnen nur noch Arzneimittel der Rabattkategorien Grün und Blau angezeigt werden.

Befinden Sie sich in der ifap Arzneimitteldatenbank, so können sie bei Patienten, die in den Vertrag zur Hausarztzentrierten Versorgung eingeschrieben sind, diese Filterung temporär über das Setzen des Schalters Rabattfilter aktiv (s. rote Markierung) einschalten:

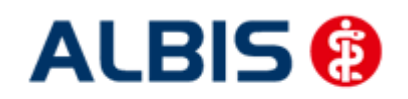

ALBIS - Hausarztzentrierte Versorgung AOK Hessen

| ifap Arzneimitteldatenbank - Medikame                                                                                                    | entenpreise Stand 15.03.2010 🛛 👔                                                                                                    |
|----------------------------------------------------------------------------------------------------|----------------------------------------------------------------------------------------------------|
| <u>S</u> uchname: 342462                                                                                                    | Suche nach: Pharmazentralnummer WirkstfFilter Druck                                                                                              |
| Medikament: Metformin Axcount 500mg 120ST                                                                                                    | T FTA N2                                                                                                    |
| Präparategruppe H                                                                                                    | Handelsname und Darreichungsform: Packung:                                                                                                    |
| Metformin   Axcount Generika                                                                                                    | Metformin Axcount 500mg FTA<br>Metformin Axcount 1000mg FTA<br>Metformin Axcount 1000mg FTA                                                      |
| Wirkstoffe: ATC: AT                                                                                                    | 10BA02     Hersteller     Axcount Generika AG     *Star:     *228/*Axcount       Preis:     (-)     13.02 EUB     €-Historie     PZN:     342462 |
| Angaben pro 1,0 St.     (W) Metformin hydrochlorid (500,0 mg)     (E) Metformin (389,9 mg)     (T) Carboxymethylstärke, Natriumsalz     (T) Hypromellose     (T) Macrogol 6000 | Festbetrag: 16,30 EUR Mehrzahlung: R 0,00 EUR     rabattiert:                                                                                    |
| Hinweis:<br>Die angezeigten Preise entsprechen den<br>nicht-rabattierten Listenpreisen ifap Arzneimittelda<br>(Stand: 15.03.2010)!                                             | Apothekenpflichtig: ✓ Impfstoff: (Re-) Import:<br>Verschreibungspflichtig: ✓ Lifestyle: Information                                              |
|                                                                                                    | Liste Vergleichen Ahnliche Preisvergleich                                                                                                    |

Möchten Sie, dass die Suchergebnisse immer direkt ausschließlich Präparate der Rabattkategorien Grün und Blau enthalten, dann können Sie dies über den Menüpunkt Optionen Patientenfenster, auf dem Register Verordnungen aktivieren.

Setzen Sie bitte hierzu im Bereich <u>HZV</u> den Schalter Rabattfilter aktivieren:

| Patientenfenster                            |                                                    |                          |                     | Ν                       | ×           |
|---------------------------------------------|----------------------------------------------------|--------------------------|---------------------|-------------------------|-------------|
| Anzeige                                     | Aufteilung                                         | Drucken                  | Chipkarte           | Größe                   | Zuordnungen |
| Nach Öffr                                   | nen                                                | Stammdate                | enanzeige           | Vero                    | dnungen     |
| Hinweise Arznein                            | nittelvereinbaru                                   | ngen anzeigen in         |                     |                         |             |
|                                             | AMDB u.<br>kleine Liste                            | alten Verordnungen       | Dauermed.           | Verordnungs -<br>center |             |
| immer                                       |                                                    |                          |                     |                         |             |
| bei Alternativen                            |                                                    |                          |                     |                         |             |
| nie                                         | ✓                                                  |                          | <ul><li>✓</li></ul> |                         |             |
| Optionen Medika                             | amente/Rezept                                      | ]                        | HZV                 |                         |             |
| Existenzprüft                               | ung Altverordnu                                    | ingen                    | Aut-Idem            |                         |             |
| Existenzprüft                               | ung Dauermedil                                     | kamente                  | 🗹 Rabattfilter ak   | tivieren                |             |
| 🗹 Hinweis bei V                             | Verordnung vor                                     | n <u>O</u> TC-Präparaten |                     |                         |             |
| Altverordnun<br>(keine Kenn:<br>Zuzahlungst | igen beschleun<br>zeichnung der<br>befreiungsgrenz | igen<br>e)               |                     |                         |             |
|                                             |                                                    |                          |                     |                         |             |
|                                             |                                                    |                          |                     |                         |             |
|                                             |                                                    |                          | ОК                  | Abbreche                | n Hilfe     |

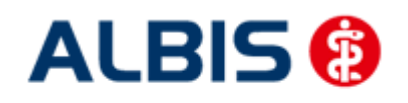

Ab sofort werden Ihnen in der ifap Arzneimitteldatenbank bei Patienten, die in den Vertrag zu Hausarztzentrierten Versorgung eingeschrieben sind, nur noch Präparate der Rabattkategorien Grün und Blau angezeigt.

# 6 Muster 10 & Muster 10a

Nach Vorgabe der HÄVG erscheint sowohl auf dem Muster 10, als auch auf dem Muster 10a folgender Hinweis:

Laborleistungen des EBM-Kapitels 32.2 (GOP 32000 bis 32032 und 40100) sowie die Laborleistungen auf Grundlage der GOP 01708 sind für HzV-Versicherte analog zu Privatpatienten zu verrechnen. Das Muster 10 oder 10A darf bei Abrechnung dieser Ziffern folglich nicht für HzV-Versicherte verwendet werden. Diese Laborziffern sind in den HzV-Pauschalen (vgl. Ziffernkranz) enthalten und dürfen durch die Laborarztpraxis bzw. die Laborgemeinschaft nicht über die KV abgerechnet werden.

# 7 Kennzeichnung von PIM Präparaten

Befindet sich ein Präparat, welches Sie suchen, in der Priscus-Liste, so ist dies in der ifap Arzneimitteldatenbank ab sofort mit einem P gekennzeichnet (s. rote Markierung):

| CLMRRAMM SANDOZ 75%       Submellige teerung:       Schneligte::       interest         Arregio<br>W All       TM       Upten       High       Ingf.       got of<br>got of<br>g | Kleine Liste Medikamente Medikamente                                                                                                    | indatenstand: 01.03.2013                                                                                                    |                                                                                                    |                       |                                                                         |                                                                                |                                |                                                                                                    |
|----------------------------------------------------------------------------------------------------|----------------------------------------------------------------------------------------------------|----------------------------------------------------------------------------------------------------|----------------------------------------------------------------------------------------------------|-----------------------|-------------------------------------------------------------------------|--------------------------------------------------------------------------------|--------------------------------|----------------------------------------------------------------------------------------------------|
| Argege<br>We Ne EltM       EtM       Line Meldiomente:<br>Armith A. Padangabezeldhrung       R., V. aV Rabatt H       Zusa., Wirkstoff       Wirkstärke       po         V       1       Compcontri SNLOOZ 75mg RET N1 20 St       GRV       pi       KA       Compcontri Nv       25,0000 mg       131         Jongrann SNLOOZ 75mg RET N1 20 St       GRV       pi       KA       Compcontri Nv       25,0000 mg       131         Jongrann SNLOOZ 75mg RET N1 20 St       GRV       pi       KA       Compcontri Nv       25,0000 mg       131         Jongrann SNLOOZ 75mg RET N1 20 St       Foreidendurge       MedWilke       SANOOZ Pharmaceuticals GmbH       Bitte beachten Ste, dass der werden out und nur Zusitze generbarten       Identifisation / Gruppierung       Bitte beachten Ste, dass der werden out und nur Zusitze generbarten       Identifisation / Gruppierung       P21:       Disk dasGeller       P21:       Disk dasGeller       Weinstein       P21:       Disk dasGeller       Arabit Stride       Arabit Stride       Arabit                                                                                                    | CLOMIPRAMIN SANDOZ 75MC Suchen alle                                                                                                    | Med.anzeigen Schnellsortieru                                                                                                    | ing: 🗨                                                                                                    | Schnell <u>fi</u> lte | er: ohne                                                                | •                                                                              |                                | Wirkstoffdetails anzeigen                                                                                                    |
| Jake Medikanene::<br>Azuwahi A Padxingsbezeichnung R V. aV Rabatt H. Zusa Wirkstoff Wirkstarke pro<br>1 Comprame SANDOZ 72mg RET N1 20 St<br>0 V ja KA Compo Comprame hy 75,0000 mg 191<br>Tomprame SANDOZ 75mg RET N1 20 St<br>0 V ja KA Compo Comprame hy 75,0000 mg 191<br>Tomprame SANDOZ 75mg RET N1 20 St<br>Verorchungsrelevante Eigenschaften<br>20 Presanderung: 40,01 €<br>Presanderung: 40,01 €<br>Presanderung: 40,01 €<br>Presanderung: 80,00 €<br>Betaubungsmittel: Impfortoff:<br>Therapie hybrid fer<br>20 Presanderung: 80,00 €<br>Betaubungsmittel: Impfortoff:<br>20 Presanderung: 80,00 €<br>Betaubungsmittel: Impfortoff:<br>20 Presanderung: 40,01 €<br>Fresanderung: 80,00 €<br>Betaubungsmittel: Impfortoff:<br>20 Presanderung: 40,00 €<br>Betaubungsmittel: Impfortoff:<br>20 Presanderung: 40,00 €<br>Betaubungsmittel: Impfortoff:<br>20 Presanderung: 40,00 €<br>Betaubungsmittel: Impfortoff:<br>20 Presanderung: 40,00 €<br>Betaubungsmittel: Impfortoff:<br>20 Presanderung: 40,00 €<br>Betaubungsmittel: Impfortoff:<br>20 Presanderung: 40,00 €<br>Betaubungsmittel: Impfortoff:<br>20 Presanderung: 40,00 €<br>20 Presanderung: Presanderung:<br>20 Presanderung: 40,00 €<br>20 Presanderung: 40,00 €<br>20 Presanderung: 10 Presanderung:<br>20 Presanderung: 10 Presanderung:<br>20 Presanderung: 10 Presanderung:<br>20 Presanderung: 10 Presanderung:<br>20 Presanderung: 10 Presanderung:<br>20 Presanderung: 10 Presanderung:<br>20 Presanderung: 10 Presanderung:<br>20 Presanderung: 10 Presanderung:<br>20 Presanderung: 10 Presanderung:<br>20 Presanderung: 10 Presanderung:<br>20 Presanderung: 10 Presanderung:<br>20 Presanderung: 10 Presanderung:<br>20 Presanderung:<br>20 Presanderung                                                                                                    | Anzeige<br>Alle OBTM OHeilm. OHilfsr                                                                                                    | n. 🔘 Impf. 🔘 Spr.bed.                                                                                                    |                                                                                                    |                       |                                                                         |                                                                                |                                |                                                                                                    |
| Aumenti A., Padungsbezichnung       R., V., av Rabatt H. Zusa., Wrkstoff Wirkstafie pro         I Comprami SANDOZ 75mg RET N1 20 St       OKV       ja       KA Comp Comprami hy       75,0000 mg       1 St         4       III       III       Omprami SANDOZ 75mg RET N1 20 St       OKV       ja       KA Comp Comprami hy       75,0000 mg       1 St         4       III       III       IIII       IIIIIIIIIIIIIIIIIIIIIIIIIIIIIIIIIIII                                                                                                    | Liste Medikamente:                                                                                                    |                                                                                                    |                                                                                                    |                       |                                                                         |                                                                                |                                |                                                                                                    |
| I Compramin SAVEDOZ 75mg RET N1 20 St       GXV       js       KA       Compramin hy       75,0000 mg       15t         Image: Save of the state of the state of the                                                                                                    | Auswahl A Packungsbezeichnung                                                                                                    |                                                                                                    | R                                                                                                    | V aV                  | Rabatt H                                                                | I Zusa \                                                                       | Wirkstoff                      | Wirkstärke pro                                                                                                    |
| Image: SANDOZ 75mg RET N1 20 St     MedWiss,     SANDOZ 75mg RET N1 20 St     Bitte beachten Se, dass der<br>Rezeptaxt nicht veränderi<br>werden außer Vernich:<br>außer Vernich:<br>Beziehnderung:<br>4006 4     Bitte beachten Se, dass der<br>Rezeptaxt nicht veränderi<br>werden außer Vernich:<br>Beziehnderung:<br>4006 4     Bitte beachten Se, dass der<br>Rezeptaxt nicht veränderi<br>werden außer Vernich:<br>Beziehnderung:<br>4006 4     Bitte beachten Se, dass der<br>Rezeptaxt nicht veränderi<br>werden außer verniche:<br>Beziehnderung:<br>4006 4     Bitte beachten Se, dass der<br>Rezeptaxt nicht veränderi<br>verändericher Ser<br>Antor S70 bits:<br>4006 4004<br>Bitte beachten Se, dass der<br>Rezeptaxt nicht veränderich<br>Beziehnderung:<br>Beziehnderung:<br>Beziehnderungeziehnderung:                                                                                                    | 1 Clomipramin SANDOZ 75mg F                                                                                                    | ET N1 20 St                                                                                                    | G                                                                                                    | SKV                   | ja k                                                                    | (A Clomip                                                                      | Clomipramin hy                 | 75,0000 mg 1 St                                                                                                    |
| Image: start     Image: start     SANDOZ 75mg RET N1 20 St       Kosteninformetionen<br>AVF: {0}     Verordnungsrelevante Eigenschaften<br>außer Vertrieb:     Identifikation / Gruppierung<br>P21:     Dista 1197       Presidnerung:     40.01 €     Avbriefengflichtig:     Iffestyle:     P21:     0.126 1197       Presidnerung:     20,84 €     Verschelungspflichtig:     Infestyle:     "Star:     "2242.0       Mehzahlung:     R 0,00 €     Teratogen:     Verschelungsflichtig:     Infestyle:     "Star:     "2242.0       Gesantuzahlung:     R 0,00 €     Teratogen:     Verschelungenittel:     Star:     "2242.0       Gesantuzahlung:     R 0,00 €     Teratogen:     Verschelungenittel:     Star:     "476/"Sandoz       Fist. Betrag:     0.00 €     OCC:     Cisteriefen     Star:     "476/"Sandoz       Gx     Abbrechen     €      AvtEl:     AvtEl:                                                                                                    |                                                                                                    |                                                                                                    |                                                                                                    |                       |                                                                         |                                                                                |                                |                                                                                                    |
| Impramin SANDOZ 75mg RET N1 20 St     Verordnungsrelevante Eigenschaften<br>außer Vertieb:     MedWiss     SANDOZ Pharmaceuticals GmbH     Bitte beachten Sie, dass der<br>Rezeptiet nicht verändert<br>gemäß des<br>Andreferungsistatiog AVWG<br>ArC:     Identifikation / Gruppierung     Bitte beachten Sie, dass der<br>Rezeptiet nicht verändert<br>gemäß des<br>Andreferungsistatiog AVWG<br>andr 57 aAbs. 8 SGB V<br>erstationen       Verordnungsrelevante Eigenschaften<br>zuzahlung:     R0,00 €     Textsrefen<br>Betakbungsmittel:     Identifikation / Gruppierung     Mindreferungsistatiog AVWG<br>andr 57 aAbs. 8 SGB V<br>erstationen       Weitzahlung:     R0,00 €     Textoren:     Perststrefen<br>Dok,pfl. Tranef.Gesetz :     "Star:     *32420       Star:     9,00 €     TC:     Dok,pfl. Tranef.Gesetz :     "Star:     *476/*Sandoz       Star:     9,00 €     OTC:     Dok,pfl. Tranef.Gesetz :     "Star:     *476/*Sandoz       Tabattert:     0,00 €     OTX:     Dok,pfl. Tranef.Gesetz :     "Star:     *476/*Sandoz       Mediarprodukt:     Therapiehinweis:     Autidem:     Autidem:     Autidem:                                                                                                    |                                                                                                    |                                                                                                    |                                                                                                    |                       |                                                                         |                                                                                |                                |                                                                                                    |
| Im     Med-Wiss     SANDOZ 75mg RET N1 20 St     Bitte beachten Se, dass der Rezeptex nicht verändert kosteninformationen       Kosteninformationen     Verordnungsrelevante Eigenschaften     Identifikation / Gruppierung       Preisähnderung:     +0,01 €     Apothekenpflichtig:     Uffestyle:       Preisähnderung:     +0,00 €     Betäubungsmittel:     Impfstoff:       Preisähnung:     R 0,00 €     Teratogen:     Verbandmittel:       Parkzahlung:     R 0,00 €     Teratogen:     Verbandmittel:       Star:     *23420     "star:     *476/*Sandoz       Britt:     Presähndexte:     Impfstoff:     "star:       ** (*)     0.00 €     Teratogen:     Verbandmittel:       ** (*)     0.00 €     Teratogen:     Verbandmittel:       ** (*)     0.00 €     Teratogen:     Verbandmittel:       ** (*)     0.00 €     OTC:     Teratogen:       Gesamtuzahlung:     0,00 €     OTC:     Dok,pfl. Transf.Gesetz :       rabattert:     **     0.00 €     OTX:     Dok,pfl. Transf.Gesetz :       Autidem:      Meda.produkt:     Therapehinweis:                                                                                                    |                                                                                                    |                                                                                                    |                                                                                                    |                       |                                                                         |                                                                                |                                |                                                                                                    |
| ✓     III     , , , , , , , , , , , , , , , , , , ,                                                                                                    |                                                                                                    |                                                                                                    |                                                                                                    |                       |                                                                         |                                                                                |                                |                                                                                                    |
| III     >       Jomipramin SANDOZ 75mg RET N1 20 St     MedWiss     ŞANDOZ Pharmaceuticals GmbH     Rite beachten Be, dass der<br>Rite beachten Be, dass der<br>werden sol und nur Zusätze<br>generationen     Verordnungsrelevante Eigenschaften<br>außer Vetriteb:     Identifikation / Gruppierung     Prestenderungs<br>PZN:     1261197     Wirkstoffen<br>anforderungskatalog AVWG<br>anforderungskatalog AVWG<br>anforderungskatalog AV                                                                                                    |                                                                                                    |                                                                                                    |                                                                                                    |                       |                                                                         |                                                                                |                                |                                                                                                    |
| ▼     Iff       Jompramin SANDOZ 75mg RET N1 20 St     MedWiss       Kosteninformationen     Verordnungsrelevante Eigenschaften       AVP: (.)     17, 15 €       Preisänderung:     4001 €       Apothekenpflichtig:     Ufestyle:       Preisänderung:     20,84 €       Verschnungsrelevante:     Infort:       Preisänderung:     20,84 €       Verschnebungsflichtig:     Ufestyle:       Attriation:     R 0,00 €       Gesamtzuzahlung:     R 0,00 €       OTC:     Testsperi:       Presterier:     Verbandmittel:       *Star:     *476/*Sandoz                                                                                                    |                                                                                                    |                                                                                                    |                                                                                                    |                       |                                                                         |                                                                                |                                |                                                                                                    |
| ✓     III     ↓       Jomipramin SANDOZ 75mg RET N1 20 St     MedWiss     ŞANDOZ Pharmaceuticals GmbH     Bitte beachten Sie, dass der<br>Rezeptiext nicht verandert       AVP: ()     17,15 €     Verordnungsrelevante Eigenschaften<br>außer Vetrrieb:     Identifikation / Gruppierung<br>PZN:     D1251197     Wirkstoffe<br>außer Vetrrieb:       APD tekenpflichtig:     Ulfestyle:     PZN:     D1251197     Wirkstoffe<br>Art G:     N06A04       Zuzahlung:     R 0,00 €     Betäubungsmittel:     Impfstoff:     "Star:     *23420       Werbrahlung:     R 0,00 €     OTC:     Teststreifen     "star:     *476/*Sandoz       Graat Berag:     0,00 €     OTC:     Dok,ff. Transf.Gesetz :     "star:     *476/*Sandoz       QK     Abbrechen     € []     Details     Ändern                                                                                                    |                                                                                                    |                                                                                                    |                                                                                                    |                       |                                                                         |                                                                                |                                |                                                                                                    |
| ✓     III     Jonipramin SANDOZ 75mg RET NI 20 St     MedWiss     SANDOZ Pharmaceuticals GmbH     Bitte beachten Sie, dass der<br>Rezenters       XOP: (-)     17,15 €     Apothecmpfichtig:     (Pers/Dimort:     PZN:     01261197     Wirkstoffe       AVP: (-)     17,15 €     Apothecmpfichtig:     (Lifestyle:     PZN:     01261197     Wirkstoffe       PZN:     01261197     Wirkstoffe     Arg.:     N06A04     #Star:     *Star:       Zuzahlung:     R 0,00 €     Betakbungamittel:     Impfistoff:     *Star:     *Z2420     #star:       Werkrahlung:     R 0,00 €     OTC:     Teststreifen     *star:     *476/*Sandoz     #auder vervices:       @Erst. Betrag:     0,00 €     OTC:     Dok,fh. Transf.Gesetz :     *star:     *476/*Sandoz       @K     Abbrechen     € []     Details     Ändern                                                                                                    |                                                                                                    |                                                                                                    |                                                                                                    |                       |                                                                         |                                                                                |                                |                                                                                                    |
| III     >>       Clomipramin SANDOZ 75mg RET N1 20 St     MedWiss     SANDOZ Pharmaceuticals GmbH     Bitte beachten Se, dass der<br>Rezeptiext nicht verändert<br>werden soll und nu Zusätze<br>Preisanderung:     Verordnungsrelevante Eigenschaften     Identifikation / Gruppierung     Bitte beachten Se, dass der<br>Rezeptiext nicht verändert<br>werden soll und nu Zusätze<br>gemäß des<br>Anforderungskatalog AVWG<br>nader Vertrieb:     Identifikation / Gruppierung     Bitte beachten Se, dass der<br>Rezeptiext nicht verändert<br>werden soll und nu Zusätze<br>gemäß des<br>Anforderungskatalog AVWG<br>nader Verbangsmitelt:     Identifikation / Gruppierung     Bitte beachten Se, dass der<br>Werkstoffe       Zuzahlung:     R 0,00 €     Teratogen:     Verbandmittel:     "Star:     *23420       "Star:     *20420     "Star:     *476/"Sandoz     eraubt sind!       Ests Betrag:     0,00 €     OTC:     Teratogen:     Paraef.Gesetz :       rabattiert:     P     r     Deknøf. Tranef.Gesetz :     Image:       rabattiert:     P     r     Details     Åndern                                                                                                    |                                                                                                    |                                                                                                    |                                                                                                    |                       |                                                                         |                                                                                |                                |                                                                                                    |
| III     , dass der<br>Rezeptetat nicht verändet<br>wirden SANDOZ 75mg RET N1 20 St     Bitte beachten Sie, dass der<br>Rezeptetat nicht verändet<br>werden soll und nur Zusätze<br>gemäß des<br>Anforderungskreibvingsfichtig:     Uden sfikation / Gruppierung<br>PZN:     Didentifikation / Gruppierung<br>PZN:     Didentifikation / Gruppierung<br>PZN:     Did                                                                                                    |                                                                                                    |                                                                                                    |                                                                                                    |                       |                                                                         |                                                                                |                                |                                                                                                    |
| Verordnungsrelevante Eigenschaften<br>AvpP: (-)     Verordnungsrelevante Eigenschaften<br>auder Vertrieb:     MedWiss     SANDOZ Pharmaceuticals GmbH     Bitte beachten Sie, dass der<br>Rezeptext nicht veränder<br>werden soll und nur Zusätze<br>gemäß des       App: (-)     17, 15 €     Auder Vertrieb:     (Re-) Import:     PZN:     01261197     Wirkstoffe<br>PZN:     Officiality       PzN:     20,04 €     Verordnungsrelevante Eigenschaften<br>auder Vertrieb:     (Re-) Import:     PZN:     01261197     Wirkstoffe<br>PZN:     Officiality     Apothekenpflichtig:     Ulfestyle:     PZN:     01261197     Wirkstoffe<br>Apothekenpflichtig:     Nigetatulog AWG<br>and SAB verschreibungspflichtig:     Nigetatulog AWG<br>and SAB verschreibungspflichtig:     PZN:     01261397     Wirkstoffe<br>Apothekenpflichtig:     Afforderungskatalog AWG<br>and SAB verschreibungspflichtig:     Nigetatulog AWG<br>and SAB verschreibungspflichtig:     PZN:     01261397     Afforderungskatalog AWG<br>and SAB verschreibungspflichtig:     PZN:     01261397     Afforderungskatalog AWG<br>and SAB verschreibungspflichtig:     Nigetatulog AWG<br>and SAB verschreibungspflichtig:     PZN:     01261397     Afforderungskatalog AWG<br>and SAB verschreibungspflichtig:     PZN:     01261397     Afforderungskatalog AWG<br>and SAB verschreibungspflichtig:     Nigetatulog AWG<br>and SAB verschreibungspflichtig:     PZN:     01261397     Afforderungskatalog AWG<br>and SAB verschreibungspflichtig:     Nigetatulog AWG<br>and SAB verschreibungspflichtig:     Nigetatulog AWG<br>and SAB verschreibungspflichtig:     Nigetatu                                                                                                    |                                                                                                    |                                                                                                    |                                                                                                    |                       |                                                                         |                                                                                |                                |                                                                                                    |
| Joinprainin SANUOZ 25mg RET N1 20 St     Verordnungsrelevante Eigenschaften<br>auder Vertrieb:     Re2aptitest nicht verändet<br>werden soll und nur Zusätze<br>gestäbetragi:     Verordnungsrelevante Eigenschaften<br>auder Vertrieb:     Identifikation / Gruppierung<br>PZN:     Didentifikation / Gruppierung<br>PZN:     Didentifikation / Gruppierung<br>PZN:     Re2aptitest nicht verändet<br>werden soll und nur Zusätze<br>gestäbetragi:       Zuzahlung:     R 0,00 €     Betäubungsnittel:     Impfstoff:     AtG:     N06AA04     PSN:     Didest Abdrug<br>Anforderungskatalog AVWG<br>naforderungskatalog AVWG<br>anforderungskatalog AVWG<br>anfo                                                                                                    |                                                                                                    |                                                                                                    |                                                                                                    |                       |                                                                         |                                                                                |                                |                                                                                                    |
| Kosteninformationen<br>AVP: (-)       17,15 €       Verordnungsreievante Eigenschaften<br>außer Vertrieb:       Identifikation / Gruppierung       Werkstoffe<br>PZN:       01261197       Wirkstoffe<br>Anforderungskatalog AVWG<br>nach S73 Abs. 8 SGB V         Festbetrag:       20,84 €       Verschreibungspflichtig:       Vierbandmittel:       TS:       N06AA04       Panl:       Anforderungskatalog AVWG<br>nach S73 Abs. 8 SGB V         Zuzahlung:       R 0,00 €       Betäubungsmittel:       Impfstoff:       "Star:       "23420         "Star:       P.00 €       OTC:       Testogen:       Verbandmittel:       "Star:       "476/"Sandoz         Fst. Betrag:       0,00 €       OTC:       Testogen:       AnRL3:       Imediation / Arabelite:       Arzenimittel:       Arzenimittel:       Arzenimittel:       Arzenimittel:       Arzenimittel:       Arzenimittel:       Arzenimittel:       Arzenimittel:       Arzenimittel:       Arzenimittel:       Arzenimittel:       Arzenimittel:       Andern         QK       Abbrechen       €       I       Details       Ändern       Andern                                                                                                    | 4                                                                                                    |                                                                                                    |                                                                                                    | [                     | 1.115                                                                   |                                                                                |                                | Bitte heachten Sie, dass                                                                                                    |
| AVP: (*)       17,15 €       abder for the the time:       (Ke*) infort:       P2/E:       01.65197       Wirkstoffe       Anforderungskatalog AVWG         Persisherung:       +0,01 €       Apothekenpflichtig:       / Lifestyfe:       ATC       N06AAD4       Anforderungskatalog AVWG         Persisherung:       +0,00 €       Betäubungsmitchtig:       / Negativisite:       Star:       *242.00       erlaubt       erlaubt<                                                                                                    | ۲<br>Clomipramin SANDOZ 75mg RET N1 20 St                                                                                                    |                                                                                                    | m                                                                                                    | Me                    | edWiss                                                                  | SANDOZ Pharr                                                                   | naceuticals GmbH               | Bitte beachten Sie, dass<br>Rezepttext nicht verände                                                                                                    |
| Festbetrag:       20,84 €       Versdrreibungspflichtig:       Negativiste:       A1C:       (NobAdMinit)       erlaubt sind!         Zuzahlung:       R 0,00 €       Betadbungsmittel:       Impfstofff:       *Star:       *23420         Mehrzahlung:       R 0,00 €       Terstogen:       Verbandmittel:       *Star:       *23420         Gesamtzuzahlung:       R 0,00 €       OTC:       Teststerifen       *Star:       *476/*Sandoz         Erst. Betrag:       0,00 €       OTX:       Dok.pfl. Transf.Gesetz :       Arzeimittel:       AMRL3:         Medzinprodukt:       Arzneimittel:       Verbandminuels:       Alg:       *Medzinprodukt:       Hedzinprodukt:         Autidem:        Details       Ändern       Kindern       Kindern                                                                                                    | Clomipramin SANDOZ 75mg RET N1 20 St   Kosteninformationen                                                                                                    | Verordnungsrelevante Eiger                                                                                                    | III                                                                                                    | Me                    | edWiss                                                                  | SANDOZ Pharr                                                                   | maceuticals GmbH               | Bitte beachten Sie, dass<br>Rezepttext nicht verände<br>werden soll und nur Zusä<br>gemäß des                                                                                                 |
| Zuzahlung:       R 0,00 €       Betakbungsmittel:       Impfstoff:       ¬5tar:       ~224A0         Mehrzahlung:       R 0,00 €       Teratogen:       Verbandmittel:       "Star:       "476/"Sandoz         Gesamtzuzahlung:       R 0,00 €       OTC:       Teststreifen       "Star:       "476/"Sandoz         Erst. Betrag:       0,00 €       OTC:       Dok.pfl. Transf.Gesetz :          rabattiert:       ✓       Die Arzneimittel:       AMRL3:          Medzinprodukt:       Therapiehinweis:           QK       Abbrechen       €       I       Details       Ándern                                                                                                    | <ul> <li>Clomipramin SANDOZ 75mg RET N1 20 St</li> <li>Kosteninformationen</li> <li>AVP: (-)</li> <li>17,15 €</li> <li>Preisänderung:</li> <li>+0.01 €</li> </ul>                                                                                                    | Verordnungsrelevante Eiger<br>außer Vertrieb:<br>Aoothekenofichtus:                                                                                                    |                                                                                                    |                       | edWiss)<br>entifikation / (<br>'ZN:                                     | SANDOZ Pharr<br>Gruppierung<br>01261197                                        | naceuticals GmbH<br>Wirkstoffe | ▶<br>Bitte beachten Sie, dass<br>Rezepttext nicht verände<br>werden soll und nur Zusä<br>gemäß des<br>Anforderungskatalog AVI<br>nach 673 Abs. 8 SGB V                                        |
| Ock Abbrechen     Iteratigen:     Verballknutte:     "Star:     "476/"Sandoz       "Star:     P476/"Sandoz     OTC:     Teststreffen     Iteratigen:       rabattiert:     ØK     Abbrechen     OTC:     Details                                                                                                    | <ul> <li>Clomipramin SANDOZ 75mg RET N1 20 St</li> <li>Kosteninformationen</li> <li>AVP: () 17,15 €</li> <li>Preisänderung: +0,01 €</li> <li>Festbetrag: 20,84 €</li> </ul>                                                                                                    | Verordnungsrelevante Eiger<br>außer Vertrieb:<br>Apothekenpflichtig:<br>Versdreibungsflichtig:                                                                                                    | III<br>Re-) Import:<br>↓ Ufestyle:<br>↓ Negativiste:                                                                                                    |                       | edWiss)<br>entifikation / (<br>VZN:<br>kTC:                             | SANDOZ Pharn<br>Gruppierung<br>01261197<br>N06AA04                             | maceuticals GmbH<br>Wirkstoffe | Bitte beachten Sie, dass.<br>Rezepttext nicht veränder<br>gemäß des<br>Anforderungskatalog AVI<br>nach §73 Abs. 8 SG8 V<br>erlaubt sind!                                                      |
| Erst. Betrag:       0,00 €       OTX:       Dok.pfl. Transf.Gesetz :         rabattiert:       ✓       P       Image: Comparison of the comparison of the comparison of th                                                                                                    | Clomipramin SANDOZ 75mg RET N1 20 St           Kosteninformationen         A/P: (·)         17,15 €           Preisänderung:         +0,01 €         Festbetrag:         20,04 €           Zuzahlung:         R,0,00 €         Makershlung:         0,00 €                                                                                                    | Verordnungsrelevante Eiger<br>außer Vertrieb:<br>Apothekenpflichtig:<br>Verschreibungsflichtig:<br>Betäubungsmittel:                                                                                                    | III<br>schaften<br>(Re-) Import:<br>U Negativiate:<br>Impfstoff:<br>Impfstoff:                                                                                                    |                       | entifikation / «<br>ZN:<br>XT <u>C</u> :<br>*Star:                      | SANDOZ Pharr<br>Gruppierung<br>01261197<br>[N06AA04]<br>*23420                 | maceuticals GmbH<br>Wirkstoffe | Bitte beachten Sie, dass<br>Rezepttext nicht verände<br>werden soll und nur Zusä<br>gemäß des<br>Anforderungskatalog AW<br>nach §73 Abs. 8 SGB V<br>erfaubt sind!                             |
| rabattiert:       ✓       P       Arzneimittel:       ✓       ANRL3:       Hedzinprodukt:         Medzinprodukt:       Theraplehinweis:       Autidem:       Hedzinprodukt:       Autidem:         OK       Abbrechen       €       I       Details       Ändern                                                                                                    | <ul> <li>             Clomipramin SANDOZ 75mg RET N1 20 St             Kosteninformationen             AVP: (-)             17,15 €             Preisänderung: +0,01 €             Festbetrag: 20,84 €             Zuzahlung: R 0,00 €             Mehrzahlung: R 0,00 €             Gesamtzuzahlung: P, 0,00 €             Gesamtzuzahlung: P, 0,00 €</li></ul> | Verordnungsrelevante Eiger<br>außer Vertrieb:<br>Apothekenpflichtig:<br>Verschreibungspflichtig:<br>Betäubungsmittel:<br>Teratogen:<br>OTC:                                                                                | III<br>Schaften<br>(Re-) Import:<br>Uffestyle:<br>Negativiste:<br>Impfstoff:<br>Verbandmittel:<br>Teststrefen                                                                                         |                       | entifikation / (<br>ZN:<br>XT <u>C</u> :<br>*Star:<br>*Star:            | SANDOZ Pharr<br>Gruppierung<br>01261197<br>(N06AA04)<br>*23420<br>*476/*Sandoz | naceuticals GmbH               | Bitte beachten Sie, dass<br>Rezepttext nicht verändk<br>werden soll und rur Zusä<br>Anforderungskatalog AVM<br>nach §73 Abs. 8 SGB V<br>erlaubt sind!                                         |
| Medzinprodukt:     inerapienniweis:       Autidem:                                                                                                    | <ul> <li> </li> <li>Clomipramin SANDOZ 75mg RET N1 20 St</li></ul>                                                                                                    | Verordnungsrelevante Eiger<br>außer Vertrieb:<br>Apothekenpflichtig:<br>Verschrelbungspflichtig:<br>Betäubungsmittel:<br>Teratogen:<br>OTC:<br>OTX:                                                                        | III<br>nschaften<br>(Re-) Import:<br>Ulfestyle:<br>Negativliste:<br>Impfstoff:<br>Verbandmittel:<br>Teststreifen<br>Dok.pfl. Trensf.Gesetz :                                                          |                       | edWiss)<br>entifikation / (<br>vZN:<br>uTC:<br>*Star:<br>*Star:         | SANDOZ Pharn<br>Gruppierung<br>01261197<br>N06AA04<br>*23420<br>*476/*Sandoz   | naceuticals GmbH               | Bitte beachten Sie, dass<br>Rezepttext nicht veränd<br>werden soll und rur Zusä<br>gemäß des<br>Anforderungskatalog AV<br>nach \$73 Abs. 8 SGB V<br>erlaubt sind!                             |
| QK Abbrechen € I Details Ändern                                                                                                    | ✓ Compramin SANDOZ 75mg RET N1 20 St<br>Kosteninformationen<br>AVP: (-)<br>Preisänderung: +0,01 €<br>Preisänderung: +0,01 €<br>Preisänderung: R 0,00 €<br>Mehrzahlung: R 0,00 €<br>Gesamtzuzahlung: R 0,00 €<br>Frst. Betrag: 0,00 €<br>rabattiert: ♥ ♥ rw (r, Alternativen)                                                                                                    | Verordnungsrelevante Eiger<br>außer Vertrieb:<br>Apothekenpflichtig:<br>Verschreibungspflichtig:<br>Betäubungsmittel:<br>Teratogen:<br>OTC:<br>OTX:<br>Arzneinittel:                                                       | m<br>hschaften<br>(Re-) Import:<br>Ufestyle:<br>Negativiste:<br>Impfsforf:<br>Verbandmittel:<br>Teststreifen<br>Dok.pfi. Transf.Gesetz :<br>AMRL3:                                                    |                       | adWiss)<br>entifikation / (<br>iZN:<br>iZN:<br>iZN:<br>"Star:<br>"Star: | SANDOZ Pharn<br>Gruppierung<br>01261197<br>N06AA04<br>*23420<br>*476/*Sandoz   | naceuticals GmbH               | <ul> <li>Bitte beachten Sie, dass<br/>Rezepttext nicht verände<br/>werden soll und nur Zusä<br/>gemäß des<br/>Anforderungskatalog AVI<br/>nach (573 Abs. 3 SGB V<br/>erlaubt sind)</li> </ul> |
| QK Abbrechen E I Details Ändern                                                                                                    | Clomipramin SANDOZ 75mg RET N1 20 St     Kosteninformationen     AVP: (-)     T7,15 €     Preisänderung: +0,01 €     Festbertrag: 20,84 €     Zuzahlung: R 0,00 €     Mehrzahlung: R 0,00 €     Frst. Betrag: 0,00 €     Frst. Betrag: 0,00 €     reabattiert:      P     rest (r, Alternativen                                                                                                    | Verordnungsrelevante Eiger<br>außer Vertrieb:<br>Apothekenpflichtig:<br>Verschreibungspflichtig:<br>Betäubungsmittel:<br>Ter atogen:<br>OTC:<br>OTX:<br>Arzneimittel:<br>Medzinprodukt:<br>Autidem:                        | m<br>hschaften<br>(Re-) Import:<br>Ufestyle:<br>Negativliste:<br>Impfstoff:<br>Verbandmittel:<br>Teststreifen<br>Dok.pfn. Trasf.Gesetz :<br>AMRL3:<br>Therapiehinweis:                                |                       | edWiss)<br>entifikation / (<br>'ZN:<br>'ZN:<br>'TC:<br>"Star:<br>*Star: | SANDOZ Pharr<br>Grupplerung<br>01261197<br>N06AA04)<br>*23420<br>*476/*Sandoz  | naceuticals GmbH               | <ul> <li>Bitte beachten Sie, dass<br/>Rezepttext nicht verände<br/>werden soll und nur Zusä<br/>gemäl des<br/>Anforderungskatalog AVI<br/>nach §73 Abs. 8 SGB V<br/>erlaubt sindl</li> </ul>  |
| QK Abbrechen € I Details Ändern                                                                                                    | ✓       Clomipramin SANDOZ 75mg RET N1 20 St       Kosteninformationen       AVP: ()       Treisänderung:       +0,01 €       Freisänterung:       20,84 €       Zuzahlung:       R 0,00 €       Gesamtzuzahlung:       R 0,00 €       Erst. Betrag:       0,00 €       rabattiert:       Image: Transformation                                                                                                    | Verordnungsrelevante Eiger<br>außer Vertrieb:<br>Apothekenpflichtig:<br>Verschrelbungspflichtig:<br>Betäubungsmittel:<br>Teratogen:<br>OTC:<br>OTX:<br>Arzneimittel:<br>Medizinprodukt:<br>Autidem:                        | III<br>nschaften<br>(Re-) Import:<br>Ulfestyle:<br>Negativliste:<br>Impfstoff:<br>Verbandmittel:<br>Teststreifen<br>Dok.pfl. Transf.Gesetz :<br>AMRL2:<br>Therapiehinweis:                            |                       | edWiss)<br>entifikation / (<br>'ZN:<br>'ZN:<br>'TC:<br>"Star:<br>*Star: | SANDOZ Pharr<br>Gruppierung<br>01261197<br>N06AA04<br>*23420<br>*476/*Sandoz   | naceuticals GmbH               | Bitte beachten Sie, dass<br>Rezepttext nicht verände<br>werden soll und nur Zusä<br>gemäß des<br>Anforderungskatalog AVI<br>nach §73 Abs. 8 SGB V<br>erlaubt sindl                            |
|                                                                                                    | ✓     Clomipramin SANDOZ 75mg RET N1 20 St       Kosteninformationen     A/P: (-)       17,15 €     Preisänderung:       +0,01 €     Festbetrag:       2.uzahlung:     R,0,00 €       Mehrzahlung:     R,0,00 €       Erst. Betrag:     0,00 €       rabattiert:        P     r.e.       [c. Alternativen                                                                                                    | Verordnungsrelevante Eiger<br>außer Vertrieb:<br>Apothekenpflichtig:<br>Verschreibungsflichtig:<br>Betäubungsmittel:<br>Ter atogen:<br>OTC:<br>OTC:<br>OTC:<br>Arzneimittel:<br>Medizinprodukt:<br>Autidem:                | III<br>schaften<br>(Re-) Import:<br>Ufestyle:<br>Impfstoff:<br>Verbandmittel:<br>Teststreifen<br>Dok.pfl. Trensf.Gesetz :<br>AMRL3:<br>Therapiehinweis:                                               |                       | edWiss)<br>entifikation / (<br>ZN:<br>TTC:<br>"Star:<br>"Star:          | SANDOZ Pharr<br>Gruppierung<br>01261197<br>N06AA04)<br>*23420<br>*476/*Sandoz  | naceuticals GmbH               | Bitte beachten Sie, dass<br>Rezepttext nicht verände<br>werden soll und nur Zusä<br>gemäß des<br>Anforderungskatolg AVI<br>nach §73 Abs. 8 SGB V<br>erlaubt sind!                             |
|                                                                                                    | ✓       Clomipramin SANDOZ 75mg RET N1 20 St       Kosteninformationen       AVP: (?)       17,15 €       Preisänderung:       +0,01 €       Festbetrag:       20,264 €       Zuzahlung:       R       Gesamtzuzahlung:       R       N00 €       Freis Betrag:       0,00 €       rabattiert:       P       exem       Chernativen                                                                                                    | Verordnungsrelevante Eiger<br>außer Vertrieb:<br>Apothekenpflichtig:<br>Versdrebungsflichtig:<br>Betäubungsmittel:<br>Teratogen:<br>OTC:<br>OTC:<br>OTC:<br>Arzneimittel:<br>Medizinprodukt:<br>Autidem:                   | III Inschaften (Re-) Import: Ulfestyle: Impfstoff: Vetbandmittel: Teststrefen Dok.pfl. Transf.Gesetz : Dok.pfl. Transf.Gesetz : Dok.pfl. Transf.Gesetz : AnkL3: Details., And                         | - Idk                 | edWiss)<br>entifikation / (<br>ZN:<br>TTC:<br>"Star:<br>"Star:          | SANDOZ Phan<br>Gruppierung<br>01261197<br>N06AA04<br>*23420<br>*476/*Sandoz    | naceuticals GmbH               | Bitte beachten Sie, dass Rezepttext nicht veränd werden sol und nur Zusä Anforderungskatalog AVN nach §73 Abs. 8 SGB V erlaubt sind1                                                          |
|                                                                                                    | ✓       Clomipramin SANDOZ 75mg RET N1 20 St       Kosteninformationen       AVP: (-)       17,15 €       Preisänderung:       +0,01 €       Festbetrag:       20,00 €       Mehrzahlung:       R 0,00 €       Gesamtzuzahlung:       R 0,00 €       rabatilert:       (-, Alternativen                                                                                                    | Verordnungsrelevante Eiger<br>außer Vertrieb:<br>Apothekenpflichtig:<br>Verschreibungspflichtig:<br>Betäubungspflichtig:<br>Teratogen:<br>OTC:<br>OTC:<br>OTC:<br>OTC:<br>Arzneimittel:<br>Medzinprodukt:<br>Autidem:<br>I | III       schaften       (Re-) Import:       U Hfestyle:       Negativiste:       Impfstoff:       Verbandmittel:       Testsrefen       Dok.pfl. Transf.Gesetz :       ØMRL3:       Therapiehinweis: | Idd                   | edWiss)<br>entifikation / (<br>ZN:<br>                                  | SANDOZ Pharr<br>Gupplerung<br>01261197<br>N06AA04<br>*23420<br>*476/*Sandoz    | naceuticals GmbH               | Bitte beachten Sie, dass<br>Rezepttext nicht veränd<br>werden soll und rur Zusä<br>Anforderungskatalog AVM<br>nach §73 Abs. 8 SGB V<br>erlaubt sind!                                          |

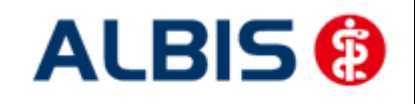

ALBIS - Hausarztzentrierte Versorgung AOK Hessen

Klicken Sie auf das P, so erscheint folgender Hinweis:

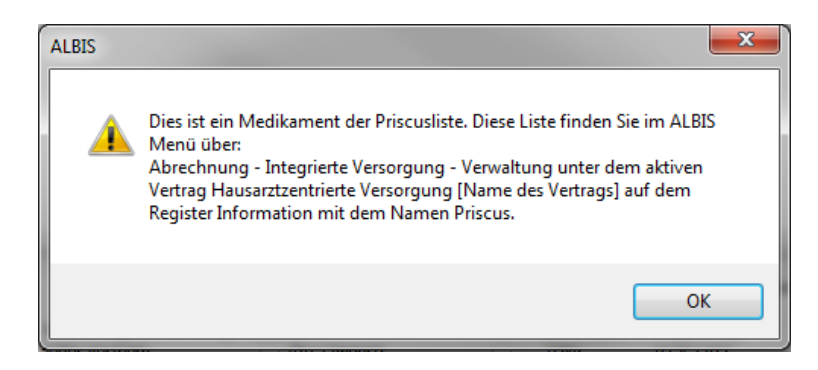

#### 8 Mengensteuerung für Hochverordnung

Verordnen Sie ein Arzneimittel, dessen PZN in der Liste der AOK Hessen "Mengensteuerung für Hochverordnung" enthalten ist, wird geprüft ob bereits eine Verordnung aus dem gleichen ATC mit einem Datum (Reichweite) > Systemdatum + 20 Tage vorliegt.

| ſ | Bitte warten              |  |
|---|---------------------------|--|
|   | Lese Hochverordnungsliste |  |
|   |                           |  |

Nach Eingabe der PZN wird geprüft ob bereits eine Verordnung vorliegt:

Nach der Prüfung erscheint diese Hinweismeldung:

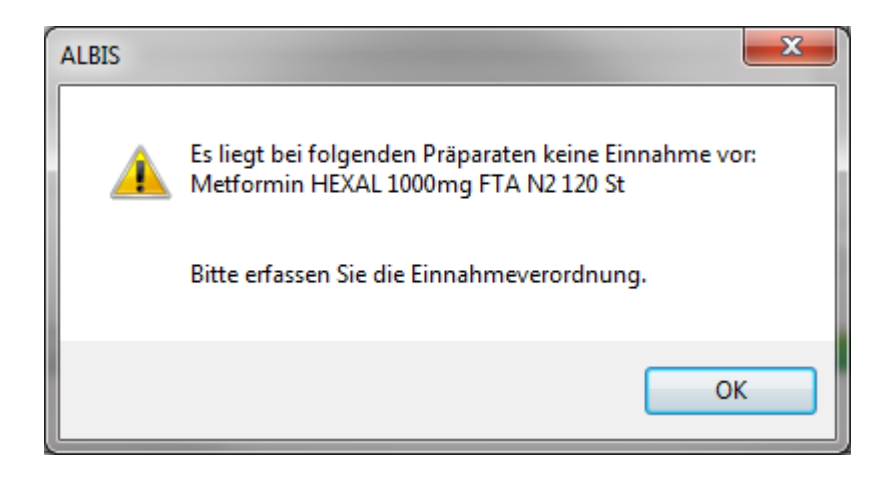

Nach Eingabe der Einnahmeverordnung sowie Betätigung des Button Drucken/Spoolen/ Speichern wird dieser Hinweis angezeigt:

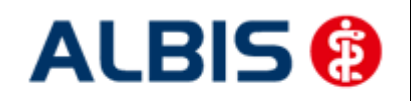

ALBIS - Hausarztzentrierte Versorgung AOK Hessen

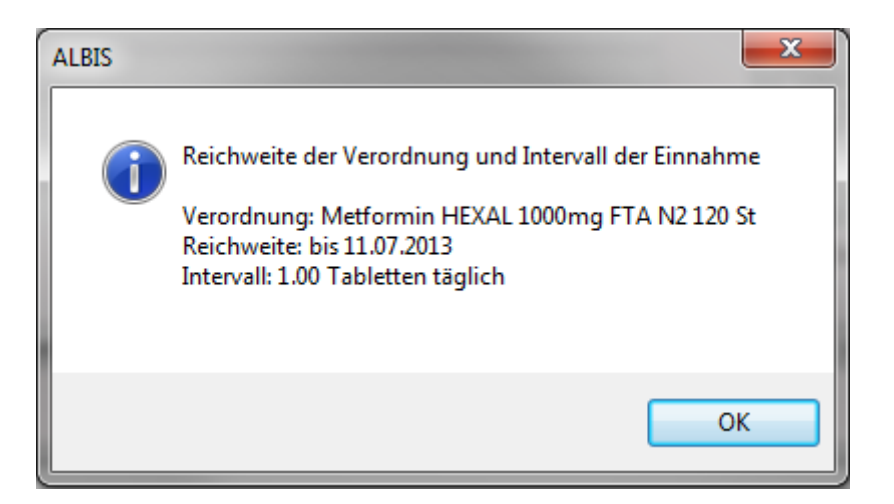

Bestätigen Sie den Button OK, so wird das Rezept gedruckt/gespoolt/gespeichert.

Erstellen Sie erneut ein Rezept bei diesem Patienten mit dem gleichen ATC, erhalten Sie diese Hinweismeldung:

| ALBIS |                                                                                                    |
|-------|----------------------------------------------------------------------------------------------------|
| 2     | Es liegt noch eine Verordnung Metformin mit dem gleichen Wirkstoff<br>A10BA02<br>(PZN 02386618, Metformin HEXAL 1000mg FTA N2 120 St)<br>mit einer Reichweite bis 11.07.2013 vor.<br>Die letzte Einnahmedosis war (½-0-½-0).<br>Möchten Sie dennoch eine neue Verordnung ausstellen? |
|       | Ja Nein                                                                                                    |

Werden mehrere Präparate auf dem Rezept ausgestellt, werden alle Präparate bezgl. der Einnahmeverordnung geprüft.

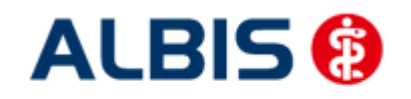

# 9 HIB-Diagnosen

#### 9.1 Darstellung von HIB-relevanten Diagnosen

Ab sofort haben Sie die Möglichkeit, sich in ALBIS HIB Diagnosen (hausärztliche intensiv Betreuung) anzeigen zu lassen. Über folgende Dialoge ist dies entsprechend möglich:

- 1. ICD Stamm
- 2. Diagnosencenter
- 3. ICD Thesaurus Suche

#### 1. ICD Stamm:

Wenn ein AOK Hessen Patient im Hintergrund geöffnet ist, wird automatisch der Schalter HzV-Hausarzt aktiviert (Abbildung 1). Es wird Ihnen nun einer Übersicht der HIB Diagnosen anzeigt.

| ICD-10-GM (alt, gültig bis 31.12.2012)                                                                                                    | ×                                                                                                    |
|----------------------------------------------------------------------------------------------------|----------------------------------------------------------------------------------------------------|
| Sortiert nach<br>ICD Filter<br>◎ Diagnose                                                                                                    | ICD: Notation:                                                                                                    |
| Image: Dial         Image: Dial                                                                                                    | Ambulante Kodierrichtlinien anzeigen<br>Diagnose:                                                                                                    |
| Haut2     Haut2     Haut3     Haut3     Haut3     Herz0     Herz1     Haut2     Herz1     Herz2     Herz2 | Geschlecht: (überwiegend) HIB-Wert<br>Alter (ausschließlich)<br>min.: Tage<br>Schlüssel-Nr. belegt<br>C Jahre IISG-Meldung<br>Kapitel<br>Thesaurus<br>Qk<br>Liste |

Abbildung 1

Innerhalb dieses Dialoges können Sie jetzt über eine ICD oder Text nach passenden Diagnosen suchen (Funktionalität identisch mit der bekannten ICD 10 suche). Die HIB Diagnosen werden je nach Bewertung farblich markiert. Um dieses zu veranschaulichen, folgendes Beispiel (Abbildung 2):

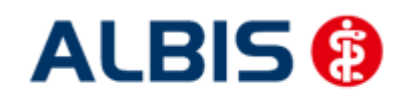

#### ALBIS - Hausarztzentrierte Versorgung AOK Hessen

| Sortiert nach ICD-Filter<br>© Diagnose  © ICD  © Alle Diagnosen (                                                                                                    | ) Hausarzt 💿 HzV-Hausarzt                                                                                                    |                       |
|----------------------------------------------------------------------------------------------------|----------------------------------------------------------------------------------------------------|-----------------------|
|                                                                                                    | ICD: Notation:                                                                                                    |                       |
| Q24.2<br>Q25.5                                                                                                    | Ambulante Kodierrichtlinien anzeigen                                                                                                    |                       |
| Q26.5<br>                                                                                                    | Diagnose:                                                                                                    |                       |
| uzzoo<br>⊫⊷ Herz3                                                                                                    |                                                                                                    |                       |
| S2 Herzstillstand / Schock, Paroxysmale<br>MC0                                                                                                    | ventrikuläre Tachykardie, Näher bezeichnete                                                                                                    |                       |
| 140.0                                                                                                    |                                                                                                    |                       |
| 1 PHC.1                                                                                                    |                                                                                                    |                       |
|                                                                                                    |                                                                                                    |                       |
|                                                                                                    |                                                                                                    |                       |
|                                                                                                    | E Gooddocht []                                                                                                    |                       |
|                                                                                                    | E Geschlecht: HIB-Wert                                                                                                    | t                     |
|                                                                                                    | Geschlecht: HIB-Wert                                                                                                    | t:  <br>heit          |
|                                                                                                    | Geschlecht: HIB-Wert                                                                                                    | ::  <br>heit<br>beleg |
| Herz4<br>Herz4<br>Herz4<br>Herz4<br>Herz4<br>HIV/AIDS<br>B24<br>HIV/AIDS<br>HIV/AIDS<br>HIV/AIDS<br>HIV/AIDS<br>HIV/AIDS                                                                     | E Geschlecht: HIB-Wert<br>Alter seltene Krankl<br>min.: Schlüssel-Nr. t<br>K IfSG-Meldung                                                                              | t:<br>heit<br>beleg   |
| <ul> <li>Infl</li> <li>Infl</li> <li>Infl</li> <li>S1 HIV/AIDS</li> <li>B24</li> <li>Itte beachten Sie, dass alle behandlungsrelevanten, gekennzeichnet zu dokumentieren sind.</li> </ul>    | Geschlecht: HIB-Wert<br>Alter seltene Krankl<br>min.: Schlüssel-Nr. t<br>Schlüssel-Nr. t<br>IfSG-Meldung<br>sicherte Diagnosen zusätzlich mit einem "G" Kapitel Suchen | t:<br>heit<br>beleg   |
| <ul> <li>Herz4</li> <li>Herz4</li> <li>Inf1</li> <li>S1 HIV/AIDS</li> <li>B24</li> <li>Itte beachten Sie, dass alle behandlungsrelevanten, grekennzeichnet zu dokumentieren sind.</li> </ul> | Geschlecht: HIB-Wert Alter seltene Krankl min.: Schlüssel-Nr. t Kapitel Thesaurus Weitersuch                                                                           | :: heit<br>beleg      |

Abbildung 2

Diagnose Q24.2 besitzt z.B. einen HIB-Wert von 3 Diagnose I46.0 besitzt z.B. einen HIB-Wert von 2 Diagnose B24 besitzt z.B. einen HIB-Wert von 1

Wenn Sie die gewünschte Diagnose selektieren (blau hinterlegt), wird zusätzlich der HIB-Wert im rechten Informationsfenster angezeigt (Abbildung 3).

| ICD-10-GM (alt, gültig bis 31.12.2012)                                                                                                    | x                                        |
|----------------------------------------------------------------------------------------------------|------------------------------------------|
| Sortiert nach ICD-Filter<br>© Diagnose                                                                                                    |                                          |
|                                                                                                    | ICD:  47.1 Notation:                     |
| Q26.9                                                                                                    | Diagnose:                                |
| Herz3                                                                                                    | Supraventrikulare i achykardie           |
| <ul> <li>S2 Herzstillstand / Schock, Paroxysmale ventrikuläre Tachykardie, Näher bezeichnete</li> <li>146.0</li> <li>147.1</li> <li>147.2</li> <li>148.9</li> <li>149.0</li> </ul> |                                          |
| tite Herz4                                                                                                    | Geschlecht: HIB-Wert: 2                  |
|                                                                                                    | Alter Seltene Krankheit                  |
| B <sup></sup> ST HIV/AIDS                                                                                                    | min.:                                    |
|                                                                                                    | <                                        |
| Bitte beachten Sie, dass alle behandlungsrelevanten, gesicherte Diagnosen zusätzlich mit einem "G"<br>gekennzeichnet zu dokumentieren sind.                                        | KapiteI Suchen<br>Thesaurus Weitersuchen |
|                                                                                                    | Ok Liste                                 |

Abbildung 3

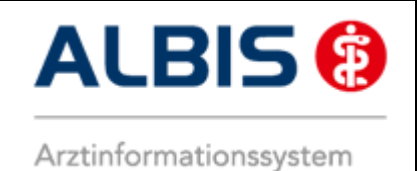

Zusätzlich finden Sie die HIB Diagnosen auch in dem gesamten ICD Stamm wieder. Dazu klicken Sie auf den Schalter Alle Diagnosen im Fenster ICD Filter (Abbildung 3) und Ihnen wird der gesamt ICD Stamm + farblich gekennzeichnete HIB Diagnosen anzeigt (Abbildung 4).

| ICD-10-GM (alt, gültig bis 31.12.2012)                                                                                                    |                        | ×                      |
|----------------------------------------------------------------------------------------------------|------------------------|------------------------|
| Sortiert nach ICD-Filter<br>© Diagnose  © ICD  © Alle Diagnosen  © Hausarzt  © HzV-Hausarzt                                                |                        |                        |
|                                                                                                    | ICD: 147.1 Notatio     | n:                     |
|                                                                                                    |                        |                        |
| ₩ % 143                                                                                                    | Ambulante <u>K</u> odi | errichtlinien anzeigen |
| <b>⊞</b>                                                                                                    | Diagnose:              |                        |
|                                                                                                    | Supraventrikuläre Tao  | :hvkardie              |
| <b>%</b> 146                                                                                                    |                        |                        |
| <b>□%</b> 147                                                                                                    |                        |                        |
| I47.U                                                                                                    |                        |                        |
| <u>147.1</u>                                                                                                    |                        |                        |
| 147.2                                                                                                    |                        |                        |
| 147.9                                                                                                    |                        |                        |
| <b>%</b> 148                                                                                                    |                        |                        |
|                                                                                                    | Geschlecht:            | HIB-Wert:   2          |
| ter 100                                                                                                    | Alter                  | aaltana Krankhait      |
| ±                                                                                                    | min ·                  |                        |
| ± <b>%</b> 152                                                                                                    |                        | V Schlüssel-Nr. belegt |
| III III III III III III III III III II                                                                                                    | <                      | IfSG-Meldung           |
| Bitte beachten Sie, dass alle behandlungsrelevanten, gesicherte Diagnosen zusätzlich mit einem "G"<br>gekennzeichnet zu dakumentieren sind | Kapitel                | <u>S</u> uchen         |
|                                                                                                    | <u>I</u> hesaurus      | <u>W</u> eitersuchen   |
|                                                                                                    | <u> </u>               | Liste                  |
|                                                                                                    |                        |                        |

Abbildung 4

#### 2. Diagnosencenter:

Die Funktionsweise (also die Darstellung der HIB Diagnosen) ist im Diagnosencenter identisch mit der Beschreibung unter Punkt 1 ICD Stamm, mit dem einzigen unterschied dass der Dialog anders aufgebaut ist (Abbildung 5, rot gekennzeichnet sind die HIB Diagnosen und der entsprechende HIB-Wert).

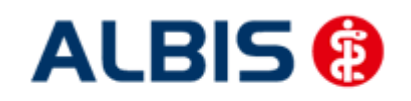

#### ALBIS - Hausarztzentrierte Versorgung AOK Hessen

| CD-Filter                                                                 |                                                                                                    |                               |                                                                                                    |                                           |
|---------------------------------------------------------------------------|----------------------------------------------------------------------------------------------------|-------------------------------|----------------------------------------------------------------------------------------------------|-------------------------------------------|
| O Alle Diagn                                                              | osen 🔘 Hausarzt 🔘 HzV-Hausarzt                                                                                                    |                               |                                                                                                    | Suchen                                    |
| IzV-Stamm                                                                 |                                                                                                    | Trefferlist                   | e                                                                                                    |                                           |
| Ent     Gas     Gas     G                                                 |                                                                                                    | Veitere B<br>Suchcod          | Beschreibung<br>eschreibungen<br>e: N18.1                                                             | Quelle                                    |
| <u> </u>                                                                  |                                                                                                    | Beschre                       | ibung                                                                                                 | Ouelle                                    |
| ICD:<br>ICD:<br>Notation:<br>Geschlech<br>HIB-Wert:<br>Am<br>Bitte beacht | n Alter<br>N18.1 Alter<br>min.: Seltene Krankheit<br>Schlüssel- Nr. belegt<br>t:<br>2 bulante Kodierrichtlinien anzeigen<br>en Sie, dass alle behandlungsrelevanten, gesicherte Diagnosen zusätzlich | Chronis<br>Chronis<br>Chronis | che Nierenkrankheit, Stadium 1<br>che Niereninsuffizienz, Stadium I<br>che Nierenkrankheit, Stadium 1 | A<br>T<br>T                               |
| mit einem "G                                                              | gekennzeichnet zu dokumentieren sind.                                                                                                    |                               |                                                                                                    |                                           |
| veitere Kodi                                                              | erungsvorschlage                                                                                                    | -                             |                                                                                                    |                                           |
| Code                                                                      | Beschreibung                                                                                                    |                               |                                                                                                    | Übernehmen           OK         Abbrechen |

Abbildung 5

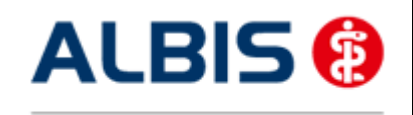

ALBIS - Hausarztzentrierte Versorgung AOK Hessen

#### 3. Thesaurus:

Die Thesaurussuche kann über den ICD Stamm (Abbildung 6) aufgerufen werden, oder mit Shift + F4 in der Karteikarte des Patienten.

| ICD-10-GM (alt, gültig bis 31.12.2012)                                                                                                    |     | <b>X</b>                                 |
|----------------------------------------------------------------------------------------------------|-----|------------------------------------------|
| Sortiert nach                                                                                                    |     |                                          |
|                                                                                                    |     |                                          |
|                                                                                                    |     | ICD: Notation:                           |
|                                                                                                    |     |                                          |
| ⊡ ⊡ Dia1                                                                                                    |     |                                          |
| Dia2                                                                                                    |     | Ambulante Kodierrichtlinien anzeigen     |
| 💮 🗄 ··· Drogen1                                                                                                    |     | Diamana                                  |
| i i i i i i i i i i i i i i i i i i i                                                                                                    | Ξ ; | Diagnose:                                |
| ia Gastro3                                                                                                    |     |                                          |
| Haema1                                                                                                    |     |                                          |
| terrent Haema2                                                                                                    |     |                                          |
| Hami                                                                                                    |     |                                          |
|                                                                                                    |     |                                          |
| terris1                                                                                                    |     |                                          |
| ⊞ Haut2                                                                                                    | 0   | Geschlecht: (überwiegend) HIB-Wert:      |
| in Haut3                                                                                                    |     | Alter (                                  |
| terz0 Herz0                                                                                                    |     | Alter (ausschließlich) seltene Krankheit |
| terz1 Herz1                                                                                                    |     | min.: Tage Schlüssel-Nr. belegt          |
| Herz2                                                                                                    | -   | < Jahre UfSG-Meldung                     |
|                                                                                                    |     |                                          |
| Bitte beachten Sie, dass alle behandlungsrelevanten, gesicherte Diagnosen zusätzlich mit einem "G"<br>gekennzeichnet zu dokumentieren sind |     | Kapitel <u>S</u> uchen                   |
|                                                                                                    |     |                                          |
|                                                                                                    |     | <u></u>                                  |
|                                                                                                    |     | <u>O</u> k Liste                         |
|                                                                                                    |     |                                          |

Abbildung 6

Es öffnet sich anschließend folgender Dialog (Abbildung 7):

| ICD-10 Thesaurus                 | -          |                |                                                                                                    |
|----------------------------------|------------|----------------|----------------------------------------------------------------------------------------------------|
| - ICD-Filter<br>◎ Alle Diagnosen | 🔘 Hausarzt | ⊚ HzV-Hausarzt | Bitte beachten Sie, dass alle behandlungsrelevanten,<br>gesicherte Diagnosen zusätzlich mit einem "G"<br>gekennzeichnet zu dokumentieren sind. |
|                                  |            |                | <u>S</u> uchen<br>Übernehmen<br><u>A</u> bbrechen                                                                                              |
| ICD: Not                         | ation:     | HIB-Wi         | ert: 3 Alter <                                                                                                    |

Abbildung 7

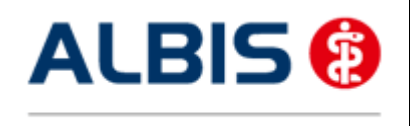

ALBIS - Hausarztzentrierte Versorgung AOK Hessen

Auch hier ist die Funktionsweise (also die Darstellung der HIB Diagnosen) identisch mit der Beschreibung unter Punkt 1 ICD Stamm, mit dem einzigen unterschied dass der Dialog anders aufgebaut ist (Abbildung 8, rot gekennzeichnet sind die HIB Diagnosen und der entsprechende HIB-Wert).

| ICD-10 Thesaurus                                                                                                    |                                                                                                    |  |  |
|----------------------------------------------------------------------------------------------------|----------------------------------------------------------------------------------------------------|--|--|
| ICD-Filter<br>O Alle Diagnosen O Hausarzt I I Hausarzt I I Hausarzt I Hausarzt I Hausa | Bitte beachten Sie, dass alle behandlungsrelevanten,<br>gesicherte Diagnosen zusätzlich mit einem "G"<br>gekennzeichnet zu dokumentieren sind |  |  |
| Such <u>t</u> ext:<br>alkohol                                                                                                    | <u>Suchen</u>                                                                                                    |  |  |
| {D61.9}Aplastische Anämie, nicht näher bezeichnet                                                                                                    |                                                                                                    |  |  |
| ICD: F10.3 Notation: HIB-W<br>Diagnose:<br>Entzugssyndrom bei Alkoholgebrauch                                                                                                    | ert: 3 Alter <                                                                                                    |  |  |

Abbildung 8

#### 9.2 Hinweis beim dokumentieren von HIB-relevanten Diagnosen

Dokumentieren Sie bei einem Patienten eine Diagnose der hausärztlichen Intensivbetreuung, aber keine P3 Leistung, erscheint beim Prüflauf und/oder der Abrechnung folgender Hinweis:

"Bei folgenden Patienten wurde mindestens eine Diagnose der hausärztlichen Intensivbetreuung aber keine P3-Leistung für die Abrechnung dokumentiert.

Gemäß der Honorarvereinbarung kann bei Vorliegen dieser Diagnose(n) die P3-Leistung für die Intensivbetreuung abgerechnet werden."